Initiation à ZOTERO – Session BULCO – STM 2017/2018

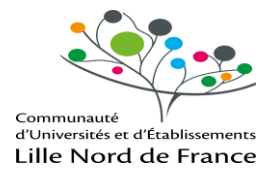

# INITIATION A ZOTERO 5.0 LOGICIEL DE GESTION DES REFERENCES BIBLIOGRAPHIQUES

**BULCO 2018** 

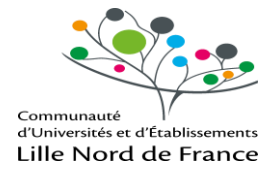

Initiation à ZOTERO – Session BULCO – STM 2017/2018

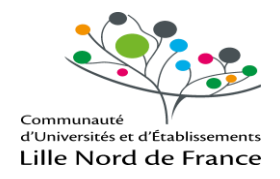

## INITIATION A ZOTERO 5.0 GERER SES REFERENCES BIBLIOGRAPHIQUES

### TABLE DES MATIERES

| 1. PRESENTATION DE L'OUTIL                                       | 5  |
|------------------------------------------------------------------|----|
| 1.1 ZOTERO, pour quoi faire ?                                    | 5  |
| 1.2 Installer ZOTERO                                             | 6  |
| 1.3 L'interface de ZOTERO                                        | 7  |
|                                                                  |    |
| 2. IMPORTER DES REFERENCES BIBLIOGRAPHIQUES                      | 9  |
| 2.1 Ajout manuel d'une référence                                 | 9  |
| 2.2 Importer une référence grâce à son identifiant (ISBN ou DOI) |    |
| 2.3 Importer des références automatiquement                      |    |
|                                                                  |    |
| 3. JOINDRE LE DOCUMENT A LA NOTICE                               | 12 |
|                                                                  |    |
| 4. ORGANISER SA BIBLIOTHEQUE                                     | 14 |
| 4.1 Créer des dossiers et des sous-dossiers                      |    |
| 4.2 Organisez vos références                                     | 15 |

 4.3 Retrouvez vos références
 17

 4.4 Gérer des flux RSS
 18

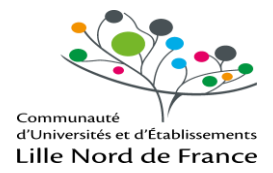

| 5. CREER UNE BIBLIOGRAPHIE                                                                                                    | 20                          |
|----------------------------------------------------------------------------------------------------|-----------------------------|
| 5.1 Générer une bibliographie à partir de sa bibliothèque                                                                                                    |                             |
| 5.2 Choisir son style                                                                                                    | 21                          |
| 6. INSERER DES REFERENCES DANS UN TEXTE                                                                                                    | 23                          |
|                                                                                                    |                             |
| 7. CREER UN COMPTE ET SYNCHRONISER SES DONNEES                                                                                                    | 25                          |
| 7. CREER UN COMPTE ET SYNCHRONISER SES DONNEES                                                                                                    | <b>25</b><br>25             |
| 7. CREER UN COMPTE ET SYNCHRONISER SES DONNEES         7.1 Créer un compte en ligne         7.2 Configurer Zotéro pour la synchronisation automatique                                                                     | <b>25</b><br>25<br>26       |
| <ul> <li>7. CREER UN COMPTE ET SYNCHRONISER SES DONNEES</li> <li>7.1 Créer un compte en ligne</li> <li>7.2 Configurer Zotéro pour la synchronisation automatique</li> <li>7.3 Se connecter à son compte Zotero</li> </ul> | <b>25</b><br>25<br>26<br>27 |
| <ul> <li>7. CREER UN COMPTE ET SYNCHRONISER SES DONNEES</li> <li>7.1 Créer un compte en ligne</li> <li>7.2 Configurer Zotéro pour la synchronisation automatique</li> <li>7.3 Se connecter à son compte Zotero</li> </ul> | 25<br>25<br>26<br>27        |

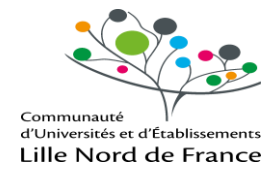

## **1. PRESENTATION DE L'OUTIL**

#### **1.1 ZOTERO, POUR QUOI FAIRE ?**

Zotero est un logiciel de références bibliographiques parmi d'autres (Refworks, Endnote...) produit par le Center for History and New Media (George Mason University, Virginie).

Il permet de manière simple via Internet de **collecter des références bibliographiques** de tous types, il offre également la possibilité **d'intégrer ces références** à un document Word (création d'une bibliographie, de notes de bas de page) ou Open Office.

Cet outil peut être utilisé avec plusieurs navigateurs :

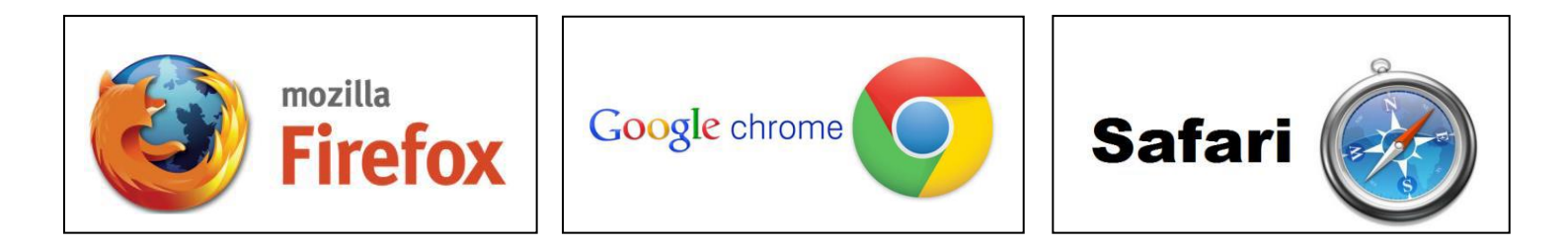

Ses avantages :

- Logiciel libre : gratuit et toujours en évolution (toujours choisir la dernière version)
- Système mixte (local et on-line) : avec Zotero, on peut sauvegarder ses données sur le site de Zotero (stockage en ligne gratuit jusqu'à 300 Mo) et consulter sa bibliothèque depuis un autre ordinateur
- On peut également partager ses bibliographies avec d'autres utilisateurs
- La version 5.0 de Zotero introduit la possibilité de gérer des **flux d'abonnements** dans ses collections

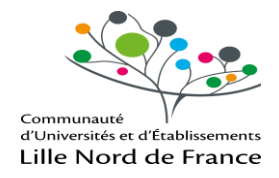

#### **1.2 INSTALLER ZOTERO**

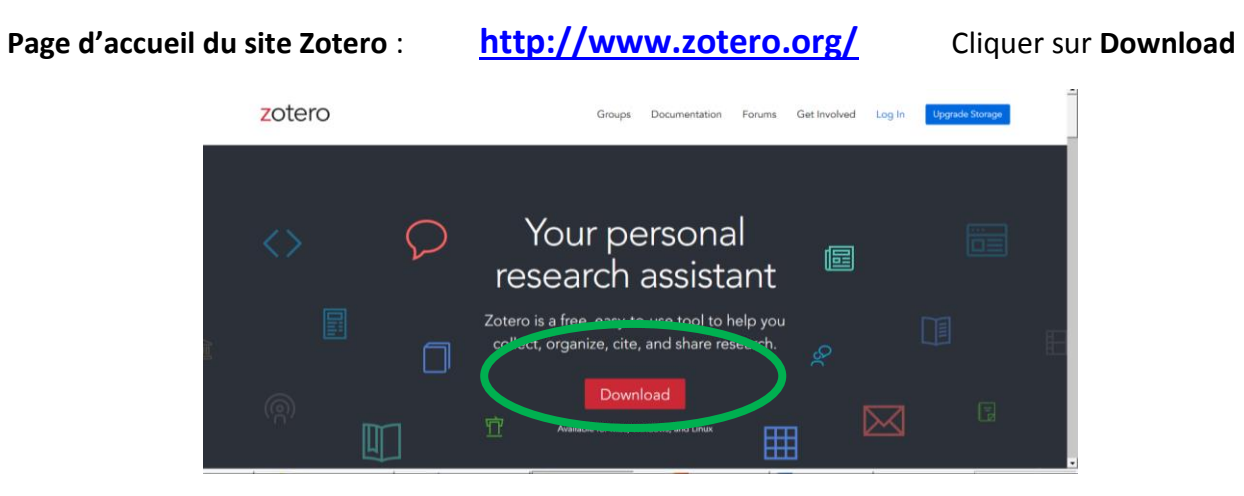

Il faut télécharger deux élements : le logiciel et le connecteur.

Le système détecte automatiquement le système d'exploitation (Windows ou autre) et les navigateurs que vous utilisez et vous propose de télécharger les outils appropriés

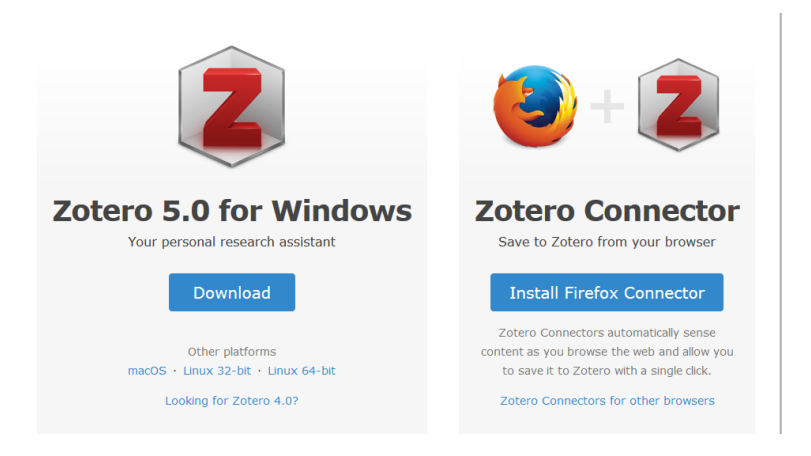

Il est nécessaire ensuite de redémarrer le navigateur.

Pour lancer Zotero vous devez désormais cliquer sur le raccourci qui s'est installé sur votre bureau (le Z n'est plus intégré automatiquement dans la barre d'outils)

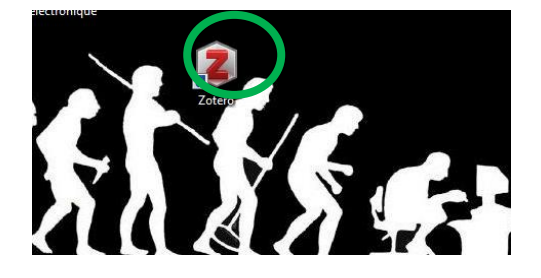

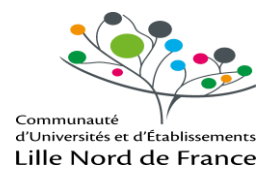

#### **1.3 L'INTERFACE DE ZOTERO**

La fenêtre Zotero est constituée d'une barre d'outils et de trois colonnes :

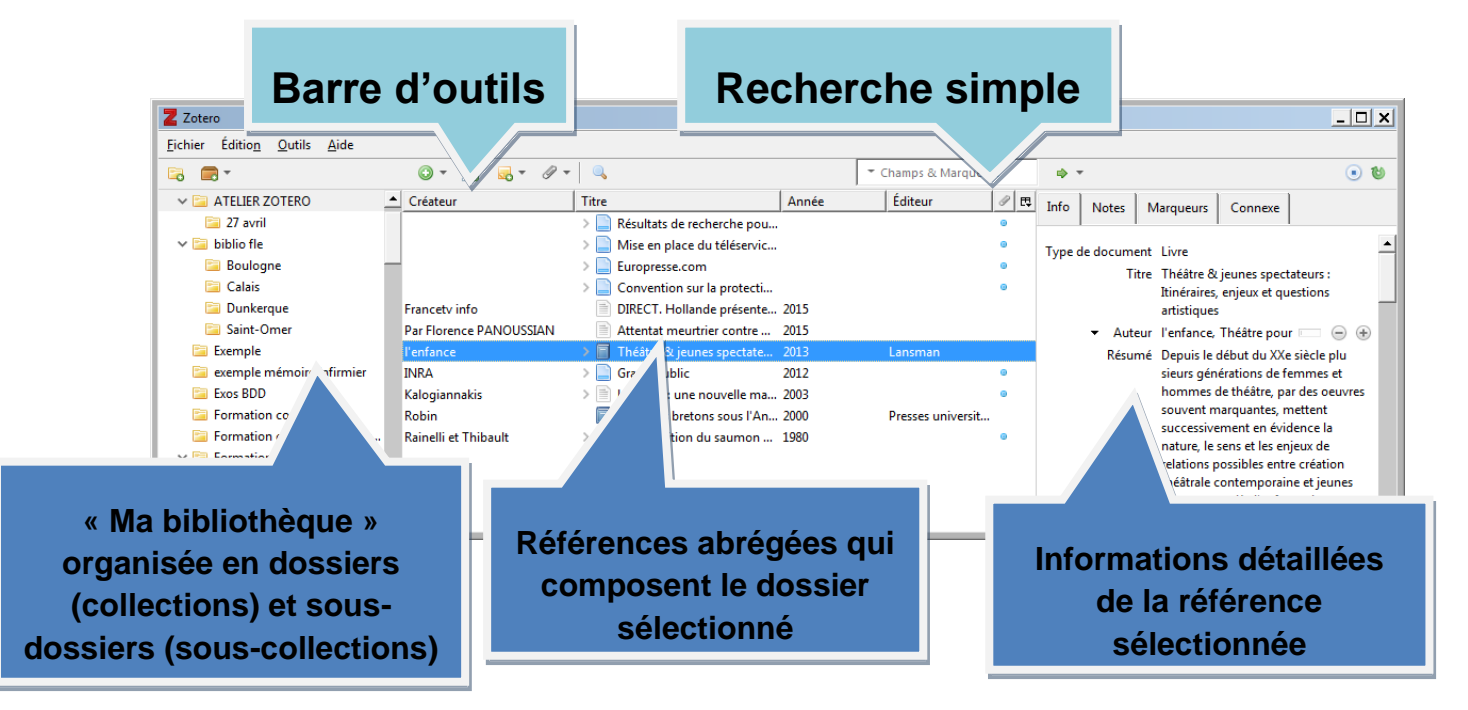

#### La barre d'outils

|   |        | Créar una nouvella, collection                                                                                                    |
|---|--------|----------------------------------------------------------------------------------------------------|
|   | ~      |                                                                                                    |
|   |        | Créer un nouveau groupe ou ajouter un nouveau flux RSS                                                                                  |
|   | 0      | Ajouter une référence manuellement                                                                                                    |
|   | ß      | Ajouter une référence à partir d'un identifiant (ISBN, DOI,)                                                                            |
|   |        | Ajouter une note                                                                                                    |
|   | Ø      | Joindre un lien ou un fichier                                                                                                    |
|   | Q      | Lancer une recherche avancée dans sa bibliothèque                                                                                       |
|   | ٠      | Lancer une recherche pour le document sélectionné en bibliothèque<br>(Worlcat) ou sur le web (Google <u>Scholar</u> ; <u>Crossref</u> ) |
| V | ©<br>• | Lancer la synchronisation de sa bibliothèque avec le serveur Zotero.org                                                                 |

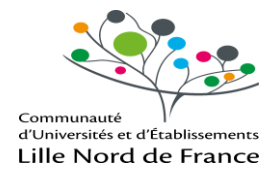

## Définir les préférences

Dans Editions cliquer sur Préférences

| Z Zoter         | 5                               |              |     |      |     |       |       |               |          |                                   | _ [ | × |
|-----------------|---------------------------------|--------------|-----|------|-----|-------|-------|---------------|----------|-----------------------------------|-----|---|
| <u>F</u> ichier | Édition <u>O</u> utils <u>/</u> | Aide         |     |      |     |       |       |               |          |                                   |     |   |
| E8 🗖            | Ann <u>u</u> ler                | Ctrl+Z       | 1 🔏 | - 52 | ∅ - | ۹,    |       | ▼ Champs & Ma | arqueurs |                                   |     | ¢ |
| 6               | <u>R</u> établir                | Ctrl+Shift+Z | eur |      |     | Titre | Année | Éditeur       | Ø 🖪      |                                   |     |   |
|                 | <u>C</u> ouper                  | Ctrl+X       |     |      |     |       |       |               |          |                                   |     |   |
|                 | Copier                          | Ctrl+C       |     |      |     |       |       |               |          |                                   |     |   |
|                 | C <u>o</u> ller                 | Ctrl+V       |     |      |     |       |       |               |          |                                   |     |   |
|                 | Supprim <u>e</u> r              | Del          |     |      |     |       |       |               |          |                                   |     |   |
| ~ 🖻             | <u>T</u> out sélectionne        | r Ctrl+A     | I   |      |     |       |       |               |          |                                   |     |   |
|                 | Rec <u>h</u> ercher             | Ctrl+F       |     |      |     |       |       |               |          | Aucun document dans cet affichage |     |   |
| ↓ ↓ □           | Recherche avance                | :ée          | L   |      |     |       |       |               |          |                                   |     |   |
| 6               | Pré <u>f</u> érences            |              |     |      |     |       |       |               |          |                                   |     |   |
|                 | incinerations                   |              |     |      |     |       |       |               |          |                                   |     |   |
| × 🚞             | Master SIDE                     |              |     |      |     |       |       |               |          |                                   |     |   |
|                 | Formation BULCO                 |              |     |      |     |       |       |               |          |                                   |     |   |
|                 | OGM                             | -            |     |      |     |       |       |               |          |                                   |     |   |
|                 |                                 | •            |     |      |     |       |       |               |          |                                   | _   | _ |

C'est dans ce dossier que vous pourrez choisir vos options d'import, de style, de synchronisation ....

| Préférences de Zotero                                                                                                    | - I X                                                                                                    |
|----------------------------------------------------------------------------------------------------|----------------------------------------------------------------------------------------------------|
|                                                                                                    |                                                                                                    |
| Générales Synchronisation Recherche Exportation Citer Ava                                                                                                    |                                                                                                    |
| ☐ Interface utilisateur<br>Disposition : ⓒ Standard ○ Empilée<br>Taille des caractères : ⓒ Petite ○ Moyenne ○ Grand<br>Taille des caractères des notes : 12 ✓ Les modifications prennent effet au proch | 1) Sous l'onglet <b>Générales</b> , cocher toutes les cases<br>en particulier « <b>joindre automatiquement les</b><br>fichiers PDF associés » et cliquer sur OK |
| Gestion des fichiers                                                                                                    |                                                                                                    |
| 🔽 Faire une capture automatique de la page lors de la création de documents à pa                                                                                                    | artir de pages Web                                                                                                    |
| ☑ Joindre automatiquement les fichiers PDF associés lors de l'enregistrement d'up                                                                                                    | a document                                                                                                    |
| Récupérer automatiquement les métadonnées des PDF                                                                                                    |                                                                                                    |
| Renommer automatiquement les pièces jointes en utilisant les métadonnées p                                                                                                    | 2) Sous l'onglet Synchronisation, indiquer l'adresse                                                                                                    |
| Ouvrir les PDF avec 🛛 Par défaut 🗨                                                                                                    | de votre compte Zotero en ligne pour récupérer vos                                                                                                    |
| Diver                                                                                                    | données                                                                                                    |
| Divers                                                                                                    |                                                                                                    |
| Summing automatiquement las documents mis à la contraite dennis plus de                                                                                                    | in the second second second second second second second second second second second second second second second                                                 |
|                                                                                                    | Jours                                                                                                    |
| Groupes                                                                                                    |                                                                                                    |
| En copiant des documents entre des bibliothèques, inclure :                                                                                                    | 3) Sous l'onglet <b>Citer</b> choisissez vos <b>styles</b> pour vos                                                                                             |
| I✓ les notes enfants                                                                                                    | sitetions et hibliographics                                                                                                    |
| Iscaptures d'écran et fichiers importés enfants                                                                                                    | citations et bibliographies                                                                                                    |
| I les liens enfants                                                                                                    |                                                                                                    |
| IM les marqueurs                                                                                                    |                                                                                                    |

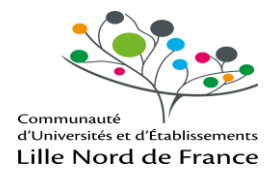

## 2. IMPORTER DES REFERENCES BIBLIOGRAPHIQUES

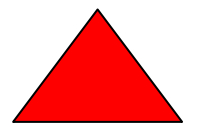

Chaque fois que vous ajouterez une référence bibliographique vérifiez bien que le dossier sélectionné est bien celui qui doit contenir la référence !

Il y a plusieurs manières d'ajouter des références dans sa bibliothèque :

- Soit de façon manuelle en créant une notice bibliographique
- Soit de façon semi-automatique avec le numéro ISBN ou le numéro DOI du document
- Soit de façon automatique si le site qu'on visite est compatible avec Zotero. Dans ce cas, on verra apparaître sur la barre d'adresse une icône correspondant au type de document (livre, article, site web...)

A chaque fois, on peut choisir d'importer également le document en version PDF pour l'associer à la référence bibliographique : attention toutefois à la gestion de son espace de stockage de gratuit de Zotero (300 Mo) qui peut être très vite atteinte

#### 2.1 AJOUT MANUEL D'UNE REFERENCE

Cliquer sur l'icône **Nouveau Document** et sélectionner le support du document (ex : Livre). Renseigner les champs concernés **de la zone info** :

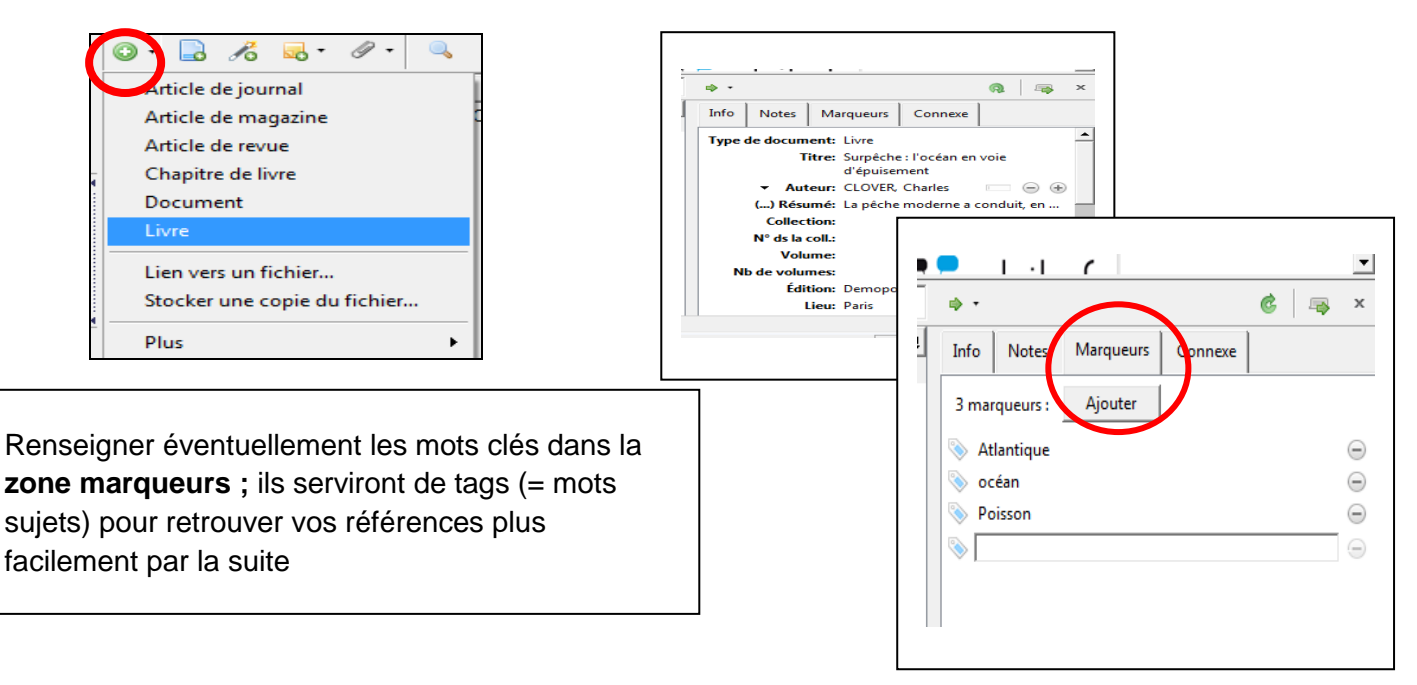

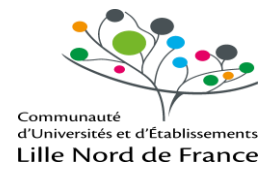

#### **2.2 IMPORTER UNE REFERENCE GRACE A SON IDENTIFIANT (ISBN OU DOI)**

Ouvrir une collection. Cliquer sur l'icône « Ajouter un document par son identifiant »

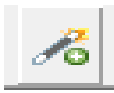

Saisir le numéro ISBN du livre consulté (ou le numéro DOI - numéro d'identification des articles scientifiques en ligne)

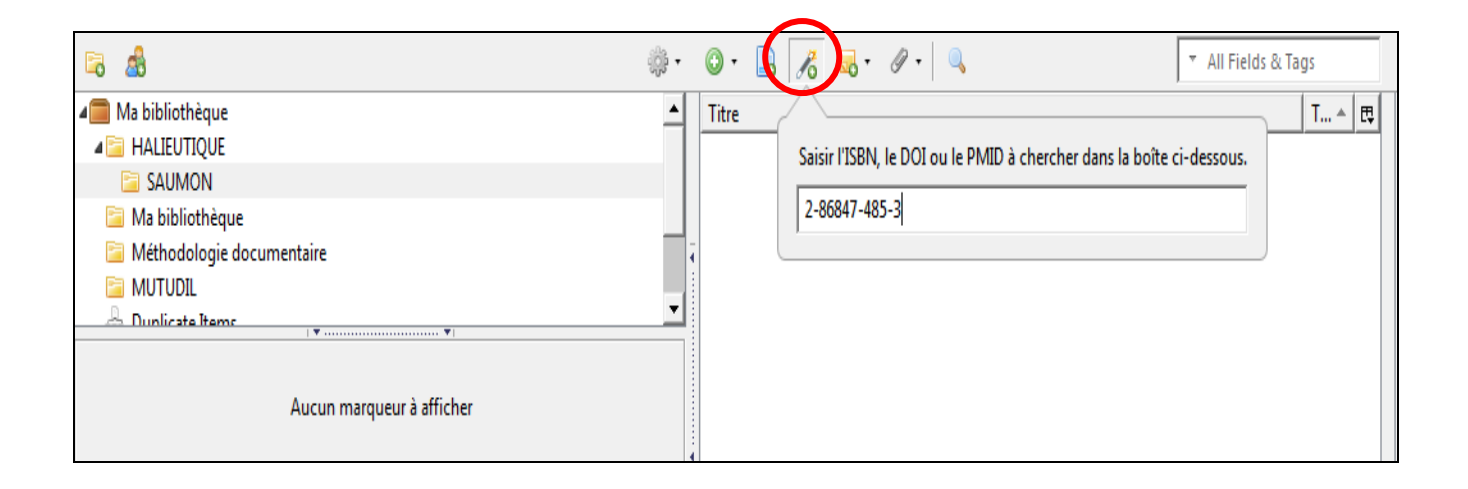

Cliquer sur OK : la référence est ajoutée automatiquement dans le dossier sélectionné

|   | <u>A</u>                    | sos ltain Béine    |       | côte atlantique                |                                   | _                          |               |                  |                 |             | •        |
|---|-----------------------------|--------------------|-------|--------------------------------|-----------------------------------|----------------------------|---------------|------------------|-----------------|-------------|----------|
|   | <b>a</b> b                  | ŝ                  | • 🕘 • | D 16 0. 0.                     |                                   | ▼ All Fields & hers        | <b>∳</b> •    |                  | (               | ¢   🖡       | x        |
| 4 | Ma bibliothèque             |                    | Tre   |                                |                                   | T 🔺 🐺                      | Info Notes    | Marqueurs        | Conneve         |             |          |
| 4 | 📔 halieutique               |                    |       | Pêcheurs bretons sous l'Ancien | régime : l'exploitation de la sar | dine sur la côte atl Livre | - Hotes       |                  |                 |             |          |
|   | 🔁 SAUMON                    |                    |       |                                |                                   | <b>/</b>                   | Type de docun | ent: Livre       |                 |             | <b>_</b> |
|   | 📔 Ma bibliothèque           |                    |       |                                |                                   |                            |               | itre: Pêcheurs l | hretons sous l' | Δncien      |          |
|   | 📔 Méthodologie documentaire |                    | -     |                                |                                   |                            |               | régime : l'a     | evoloitation de | e la cardin |          |
|   | 🛅 MUTUDIL                   |                    |       |                                |                                   |                            |               | sur la côte      | atlantique      | e la saram  | ·        |
|   | Dunlicate Items             |                    | 1     |                                |                                   |                            |               |                  |                 |             | ~        |
|   | 1                           | Ŧ                  |       |                                |                                   |                            | ▼ Au          | teur: Robin, Do  | minique         | - (         | ÷ 🗌      |
|   |                             |                    |       |                                |                                   |                            | Rés           | umé:             |                 |             |          |
|   | Aucun m                     | arqueur à afficher |       |                                |                                   |                            | Collec        | tion:            |                 |             |          |
|   |                             |                    | 1     |                                |                                   |                            | N° ds la      | coll.:           |                 |             |          |
|   |                             |                    |       |                                |                                   |                            | Vol           | ume:             |                 |             |          |

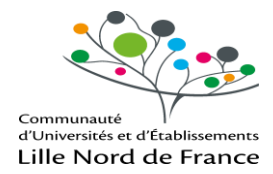

#### 2.3 IMPORTER DES REFERENCES AUTOMATIQUEMENT

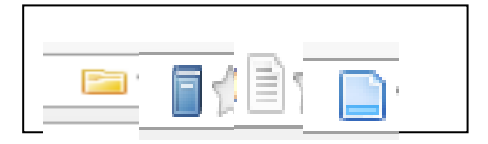

Certains sites proposent une fonctionnalité qui permet d'importer d'un clic des références bibliographiques dans Zotero (Sudoc, HAL, Google Scholar, Amazon...).

Quand le site est compatible avec Zotero, des icônes s'affichent à droite du champ d'adresse du navigateur : chaque icône est spécifique pour chaque type de document (liste, livre, article, page web, film...):

| _ |    |
|---|----|
| - | 1  |
|   |    |
|   | Pa |

: pour importer dans Zotero une liste de résultats

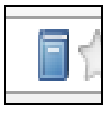

: pour importer dans Zotero les références d'un livre

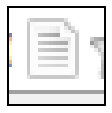

: pour importer dans Zotero les références d'un article de périodique

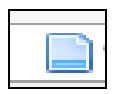

: pour importer dans Zotero les références d'un site web

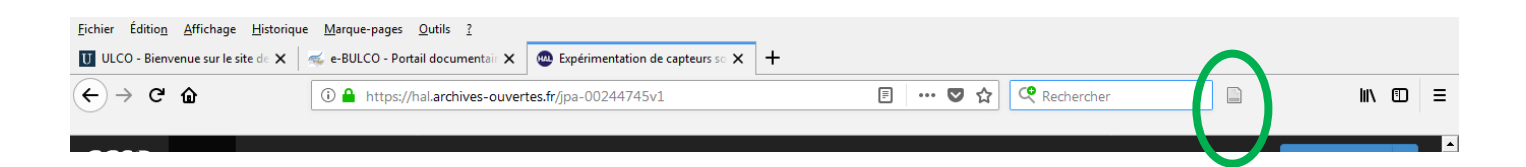

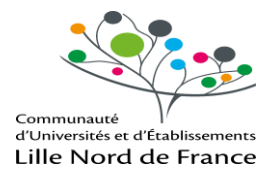

## **3. JOINDRE LE DOCUMENT A LA NOTICE**

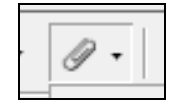

Dans Zotero, vous avez créé les notices bibliographiques de vos documents et éventuellement, quand le document est en ligne, l'adresse du lien a été directement ajouté dans la zone info de notice.

Il est possible également d'associer le document lui-même à la notice : comme cela vous êtes sûrs de le récupérer quel que soit l'endroit où vous vous connecterez, avec ou sans les droits sur la base de données par exemple, avec ou sans internet

Si l'option « **Joindre automatiquement les fichiers PdF associés lors de l'enregistrement d'un document** » est cochée dans Préférences, le document PdF sera automatiquement importé dans votre bibliothèque et donc récupérable avec ou sans accès à internet.

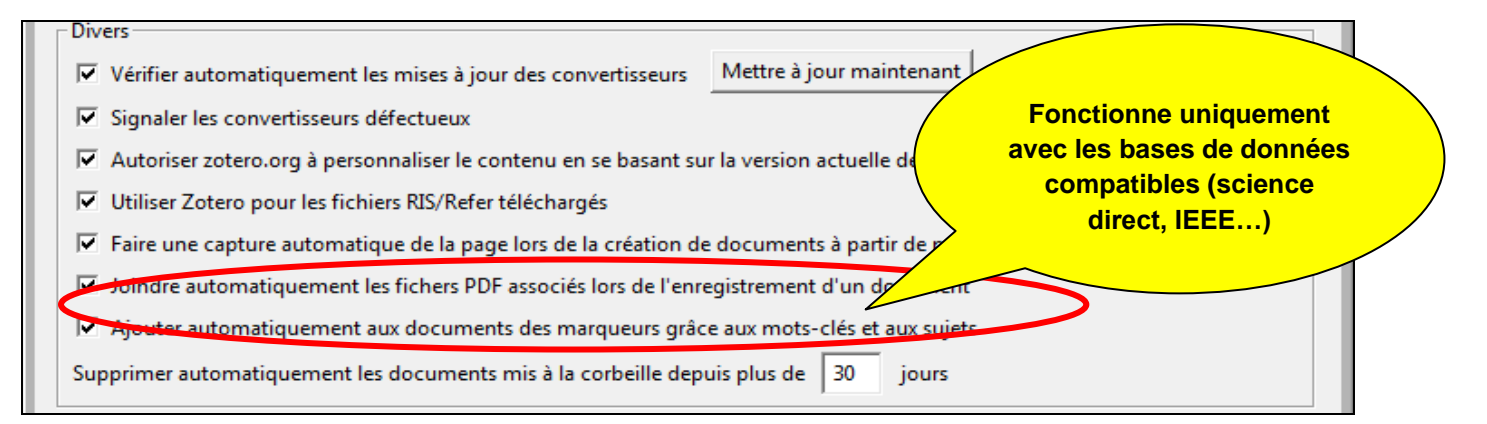

Pour les bases non compatibles, il faudra enregistrer le fichier PDF et utiliser la fonction « **Joindre une copie enregistrée d'un fichier**».

L'icône qui doit être utilisée est l'agrafe :

| Z Zotero                                                    |                              |                                            |                    |                                                  | _ 🗆 🗙 |
|-------------------------------------------------------------|------------------------------|--------------------------------------------|--------------------|--------------------------------------------------|-------|
| <u>F</u> ichier Éditio <u>n</u> <u>O</u> utils <u>A</u> ide |                              |                                            |                    |                                                  |       |
| 🗟 🚍 •                                                       | ○ - <i>7</i> 8 = = -         | Ø -   .                                    | Champs & Marqueurs | ф. т.                                            | ▲ ৫   |
| ∼ 🥅 Ma bibliothèque                                         | <ul> <li>Créateur</li> </ul> | Joinare un lien vers un URI                | Éditeur 🖉 🛤        | Info Notes Margueurs Connexe                     |       |
| V 🚞 ATELIER ZOTERO                                          |                              | Joindre une copie enregistrée d'un fichier | •                  |                                                  |       |
| 🔚 27 avril                                                  |                              | Joindre un lien vers un fichier            | ۰                  | Type de document Article de revue                | -     |
| 🗸 🚞 biblio fle                                              | Dautzenberg et al.           | Rapport et avis d'experts s 2013           | · · · · ·          | Titre Rannort et avis d'experts su               |       |
| 🔚 Boulogne                                                  |                              |                                            |                    | l'e-cigarette                                    |       |
| 🗀 Calais                                                    |                              |                                            |                    | <ul> <li>Auteur Dautzenberg, Bertrand</li> </ul> |       |
| 📴 Dunkerque                                                 |                              |                                            |                    | <ul> <li>Auteur Delrieu, Agnès</li> </ul>        |       |
| 🚞 Saint-Omer                                                |                              |                                            |                    | <ul> <li>Auteur Deutsch, Antoine</li> </ul>      |       |
| 🔚 Exemple                                                   |                              |                                            |                    | <ul> <li>Auteur, Maître, Béatrice Le</li> </ul>  |       |
| 🚞 exemple mémoire infirmier                                 |                              |                                            |                    | <ul> <li>Auteur, Mathem Gérard</li> </ul>        |       |
| Exos BDD                                                    |                              |                                            |                    | A                                                |       |
| Formation continue                                          |                              |                                            |                    | + autres                                         |       |
| 📴 Formation continue historiq                               |                              |                                            |                    | Resume                                           |       |
| 4 <u>-</u>                                                  |                              |                                            |                    | Publication                                      |       |

N'oubliez pas cependant que la limite de stockage gratuit des documents est de 300 Mo

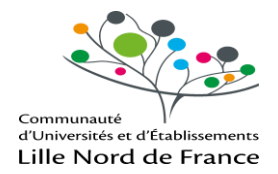

Lorsque la récupération des références du document PdF est incomplète, il est possible de corriger automatiquement la notice à partir d'un clic droit de la souris sur le titre : « **Récupérer les métadonnées du PdF** »

|                     |                                                          | echerche de modu |                                                      |   |
|---------------------|----------------------------------------------------------|------------------|------------------------------------------------------|---|
| 11010 1 1205        | Afficher le PDF                                          |                  |                                                      |   |
|                     | Afficher en ligne                                        |                  |                                                      |   |
|                     | Ouvrir avec une visionneuse externe                      |                  |                                                      |   |
|                     | Localiser le fichier                                     |                  | - de de                                              |   |
| nd New Modia        | Afficher dans la bibliothèque                            | 216 cri          | tiques utilisateur                                   |   |
| nu ivew meula       | Retirer le document sélectionné de la collection         | 83 552           | utilisateurs                                         |   |
| ] is an easy-to-use | Supprimer le document sélectionné de la bibliothèque     |                  |                                                      | • |
| 🌼 • 💿 • 🔜 🦽         | Exporter le document sélectionné                         | ags              | ⇒ • <b>6</b> 🚐                                       | × |
| ▲ Titre             | Créer une bibliographie à partir du document sélectionné | T ▲ 🖽            | 15716.pdf (Objet application/pdf)                    |   |
| ▶ Restoratio        | Établir un rapport à partir du document sélectionné      | Article d        | http://archimer.ifremer.fr/doc/00070/18159/15716.pdf |   |
| 📄 Réussir me        | Désur ésse les méteologies du DDE                        | . Livre          | Filename: 15716.pdf                                  |   |
| Dibliograp          | Recuperer les metadonnées du PDF                         | Livre            | Consulté le: jeudi 10 janvier 2013 11:26:50          |   |
| Biodiversit         | Creer on document participation of tocarrient selectionn | e Page Web       | Pages: 27                                            |   |
| Peche - Ac          | Keindexer le document                                    | Page Web         | Modifié les jeudi 10 janvier 2012 11/26/51           |   |
|                     | objet application/pdf)                                   | Piece Joi        |                                                      |   |
|                     |                                                          |                  |                                                      |   |
| ····                |                                                          |                  | Connexes: [Cliquezici]                               |   |
| 4                   |                                                          |                  | Marqueurs: 1011quez ICI1                             |   |

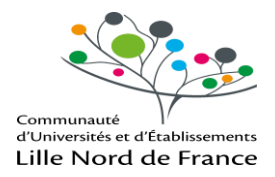

## 4. ORGANISER SA BIBLIOTHEQUE

#### 4.1 CREER DES DOSSIERS ET DES SOUS-DOSSIERS

« collection » = dossier

Cliquer sur l'icône Nouvelle Collection

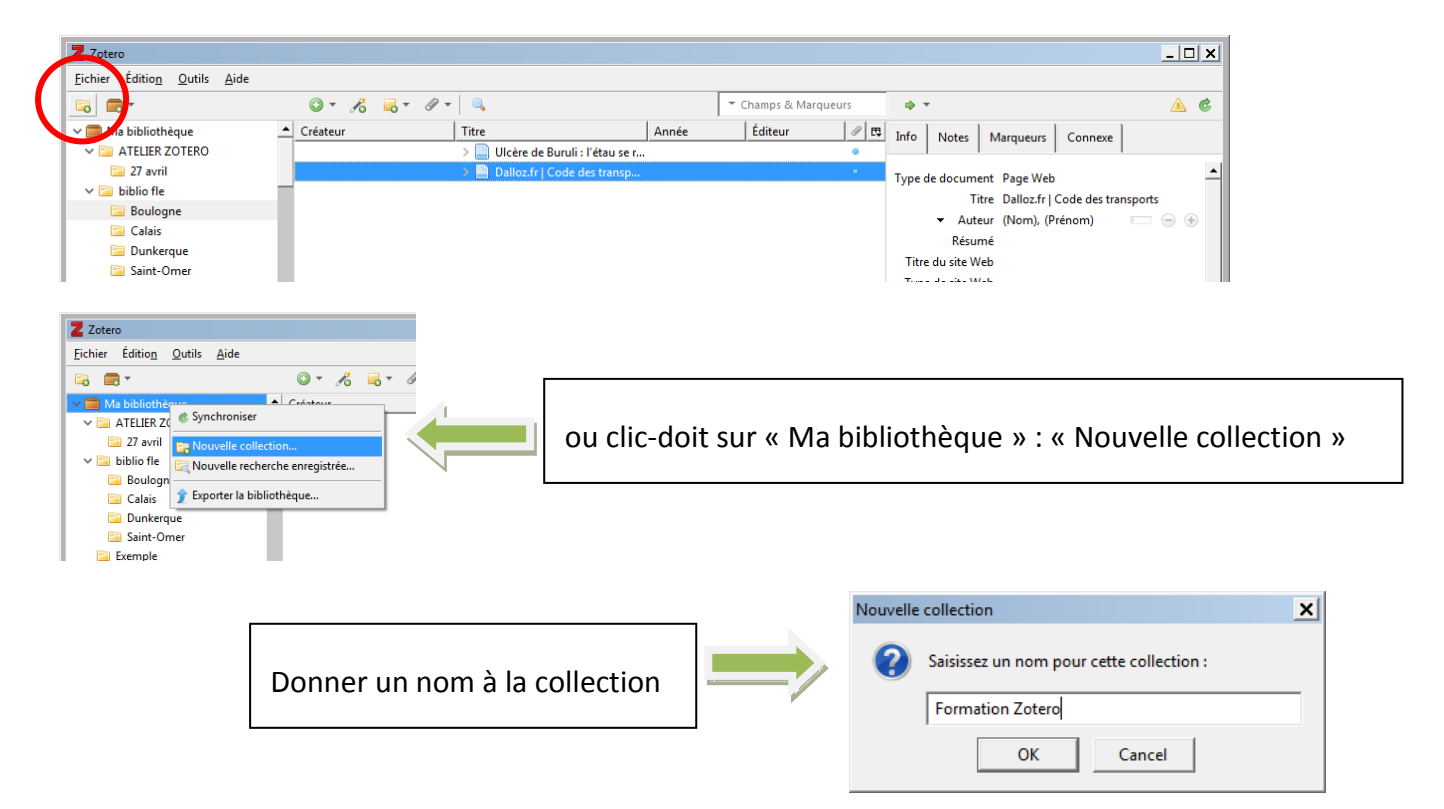

Pour créer des sous-collections faire un clic droit sur le nom de la collection : « nouvelle souscollection » et donnez-lui un nom (Test 1 dans l'exemple)

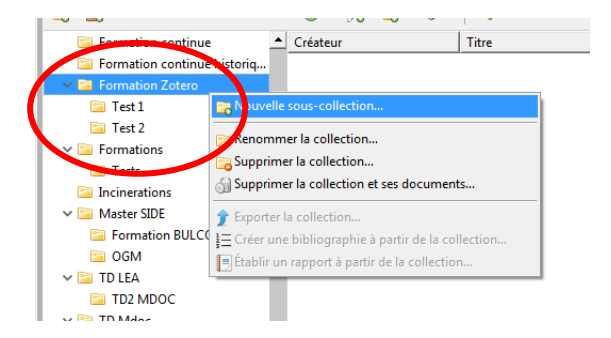

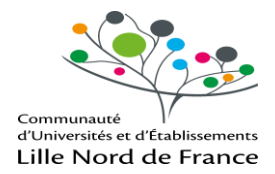

#### **4.2 ORGANISEZ VOS REFERENCES**

#### • Déplacer les références

Pour **déplacer** une référence d'une collection vers une autre collection : faire un glisser-déposer

Pour **supprimer** une référence d'une collection (mais la conserver dans sa bibliothèque) : faire un clic droit sur le titre et choisir « **retirer le document de la collection** » : la référence reste enregistrée au niveau de Ma bibliothèque

| Z Zotero                                           |        |                        |                               |      |       |                     |     |
|----------------------------------------------------|--------|------------------------|-------------------------------|------|-------|---------------------|-----|
| <u>Fichier</u> Éditio <u>n</u> Outils <u>A</u> ide |        |                        |                               |      |       |                     |     |
| 🗟 🚍 T                                              | ٢      | • 🔏 🔜 • 🖉 •            | ۹,                            |      |       | ▼ Champs & Marqueur | s   |
| 🔚 Exos BDD 🖉                                       | Créat  | eur                    | Titre                         |      | Année | Éditeur             | Ø 🖪 |
| 📴 Formation continue                               | Asch e | et al.                 | > 🗐 Les capteurs en instrum   | ent  | 2017  | Dunod               | 0   |
| 📁 Formation continue historiq                      | Berlin |                        | > 📄 Le tabagisme et la cigar  | ett  | 2016  |                     | •   |
| 🗸 📴 Formation Zotero                               | Berlin |                        | > Le tabagisme et la cigar    | ett  | 2016  |                     | •   |
| 🔚 Test 1                                           | Lassou | Jed                    | > ge Localisation de robots n | no   | 2016  | Université de Te    | •   |
| 🚞 Test 2                                           | Kurde  |                        | 🔾 🎓 Exploitation of map data  | a f  | 2015  | Université de Te    |     |
| 🗸 📴 Formations                                     | Duhar  | Afficher en ligne      |                               | a    | 2014  | Presses des Ponts   | •   |
| 🔄 Tests                                            | Bui    | Afficher la capture    |                               | r    | 2014  | Université de Te    | Θ   |
| 🔤 Incinerations                                    | Priger | 🔓 Localiser le fichier |                               | h    | 2010  | Dunod               |     |
| V 📴 Master SIDE                                    | Asch   | -                      | 1.0.5                         | - 1t | 2010  | Dunod : L'Usine     | •   |
| Formation BULCO                                    | Chabr  | Afficher dans la bibl  | lotneque                      |      | 2008  | Mk2                 | ۲   |
| CGM                                                | Beauc  | 🔜 Ajouter une note     |                               | u    | 2002  |                     |     |
| 🗸 📴 TD LEA                                         | Asch   | Ajouter une pièce jo   | inte 🕨                        | . 1t | 1991  | Dunod, DL 1991      | •   |
| TD2 MDOC                                           | Asch   |                        |                               | 1t   | 1982  | Dunod               | 0   |
| V 📴 TD Mdoc                                        | France | Y Dupliquer le docum   | ent                           |      | 1972  | La Documentati      | •   |
| Nationalisme flamand                               |        | 🕞 Retirer le document  | de la collection              |      |       |                     |     |

Une référence supprimée dans Ma bibliothèque tombe dans la corbeille

#### • Supprimer les doublons

Vous pouvez repérer **les doublons** dans votre bibliothèque : cliquer sur le dossier doublon dans **la colonne de gauche** 

| Z Zotero                                                    |                              |                       |            |               |         |
|-------------------------------------------------------------|------------------------------|-----------------------|------------|---------------|---------|
| <u>F</u> ichier Éditio <u>n</u> <u>O</u> utils <u>A</u> ide |                              |                       |            |               |         |
| 🗟 🚍 T                                                       | O - 🔏 🤜 -                    | Ø - 🔍                 |            | ▼ Champs & Ma | rqueurs |
| CGM                                                         | <ul> <li>Créateur</li> </ul> | Titre                 | Année      | Éditeur       | ∅ ₿     |
| 🗸 🔄 TD LEA                                                  |                              | > 📄 Rayonnements, (   | OGM, nan   |               | •       |
| TD2 MDOC                                                    |                              | > 📄 Rayonnements, (   | OGM, nan   |               | 0       |
| V 🔄 TD Mdoc                                                 |                              | > 📄 Heure.com : heu   | re exacte  |               | 0       |
| 🚞 Nationalisme flamand                                      |                              | > 📄 Heure.com : heu   | re exacte  |               | •       |
| 🚞 test                                                      |                              | > 📄 Facebook          |            |               | ۰       |
| 🚞 ZOTERO 2014                                               | -                            | Facebook              |            |               |         |
| Mes publications                                            |                              | Facebook              |            |               |         |
| 📩 Doublons                                                  |                              | > 📄 e-BULCO - Porta   | il docume  |               | 0       |
| Non classés                                                 |                              | > 📄 e-BULCO - Porta   | il docume  |               | 0       |
| 🚮 Corbeille                                                 |                              | > 📄 Commentaire su    | r la Nouve |               | 0       |
|                                                             |                              | > 📄 Commentaire su    | r la Nouve |               | 0       |
| 🚽 🍰 Bibliothèques de groupe                                 | ZIMMERMANN                   | > 📄 A la découverte d | de Zotéro  |               | 0       |
| ✓                                                           | ZIMMERMANN                   | > 📄 A la découverte d | de Zotéro  | BU de Méde    | cine o  |

Dans la colonne du milieu sélectionnez une référence doublon

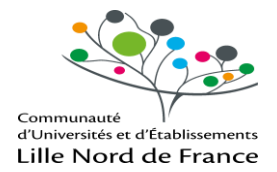

**Dans la colonne de droite**, un encart présente les différentes dates d'enregistrement des références doublons : sélectionner la fiche à conserver et cliquer sur « Fusionner 2 documents » pour supprimer la référence doublon

| Z Zotero                                                  |                |                           |             |         |     |                                                       |
|-----------------------------------------------------------|----------------|---------------------------|-------------|---------|-----|-------------------------------------------------------|
| <u>F</u> ichier Éditio <u>n</u> <u>O</u> utils <u>A</u> i | de             |                           |             |         |     |                                                       |
| 🗟 🚍 -                                                     | 0 - 🔏 🤜        | • Ø • 🔍 📑                 | Champs & Ma | rqueurs |     | ⇒ - ¢                                                 |
| > 🔄 TD LEA 🔷                                              | Créateur Titre |                           | Année       | Éd 🖉    | EŞ. | Eusionner 2 documents                                 |
| ZOTERO 2014                                               | > 📄 ।          | Facebook                  |             | 0       |     |                                                       |
| Mes publications                                          |                | Facebook                  |             |         |     | Choisissez la version du document à utiliser comme    |
| 📩 Doublons                                                | - E            | Facebook                  |             |         |     | document maître :                                     |
| Non classés                                               |                | e-BULCO - Portail docume  |             | 0       |     | 01/06/2015 à 14:30:14                                 |
| G Corbeille                                               | > 📄 (          | e-BULCO - Portail docume  |             | 0       |     | 27/04/2016 à 11:32:56                                 |
|                                                           | > 📄 (          | Commentaire sur la Nouve  |             |         |     |                                                       |
| 🔗 Bibliothèques de grou                                   | > 🗋 (          | Commentaire sur la Nouve  |             |         |     | Sélectionnez les champs à conserver depuis les autres |
| > Bulco 2015 RensBib                                      | ZIMMER >       | A la découverte de Zotéro |             | 0       |     | versions du document :                                |
|                                                           |                | ····· ·-·                 |             |         |     |                                                       |

#### • Définir les colonnes d'affichage

Vous pouvez **rajouter ou supprimer des colonnes de tris** dans votre collection en cliquant sur le bouton de droite : rajoutez par exemple une colonne date, éditeur, date d'ajout...

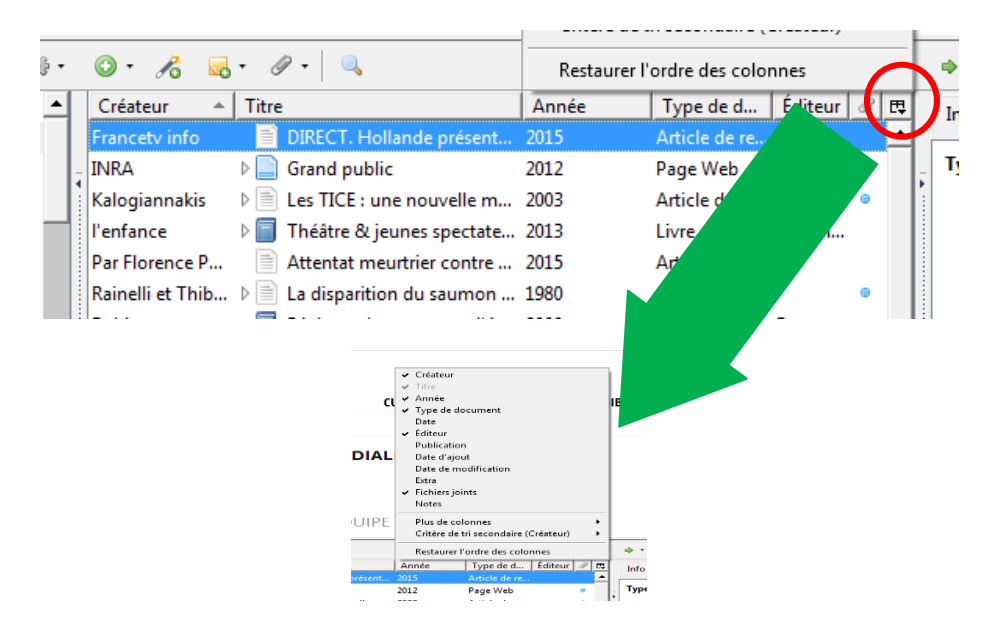

Par un clic gauche prolongé sur une colonne vous pouvez également la faire glisser à droite ou à gauche pour modifier leur ordre (c'est la 1<sup>ère</sup> colonne qui détermine l'ordre des références)

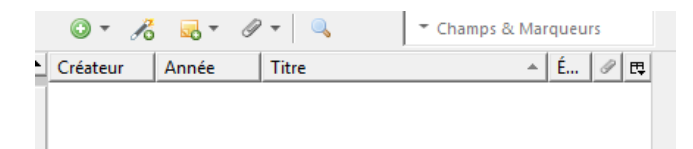

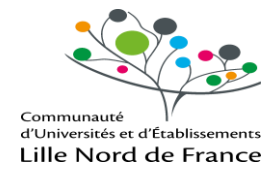

#### **4.3 RETROUVEZ VOS REFERENCES**

Pour retrouver une référence, utiliser le moteur de recherche simple ou avancée

| > Origins of modern                                                                                                    | PRESSE.COM Europresse                                                                                                    | 1                                                                                                    |
|----------------------------------------------------------------------------------------------------|----------------------------------------------------------------------------------------------------|----------------------------------------------------------------------------------------------------|
| ¢ &                                                                                                    | 🖗 • 💿 • 🔜 🔏 🔜 • 🔌 • 🔍 🔍                                                                                                    | -                                                                                                    |
| Ma bibliothèque  Ma bibliothèque Ma bibliothèque Ma bibliothèque Ma bibliothèque Ma bibliothèque Ma bibliothèque Ma bibliothèque Ma bibliothèque Ma bibliothèque Ma bibliothèque Ma bibliothèque Ma bibliothèque Ma bibliothèque Ma bibliothèque Ma bibliothèque Mathematic Muture Mathematic Muture Mathematic Mu | Titre<br>Sur la piste environnementale : mer sanitaires et n<br>La sardine: de la mer à la boîte<br>Fish smoking and drying : the effect ( ving and d  other is source in the effect ( ving and d  other is source in the effect ( ving and d  other is the effect ( ving and d  other is the | T A R<br>nobilisations profanes<br>ivre<br>ying on the nutritional pr Livre<br>composés de la fumée lors Livre<br>le l'HACCP, poissons fum Livre<br>Livre<br>Livre<br>Livre<br>Livre<br>Page<br>Page<br>Page<br>echerche<br>ans sa<br>ue |
| Recherche avancée                                                                                                    |                                                                                                    |                                                                                                    |
| Correspond à toutes les condition(s) suivante                                                                                                    | e(s) :                                                                                                    | - ⊕                                                                                                    |
| Rechercher dans les sous-dossiers       Ne montrer que         Inclure les objets parents et enfants correspondants         Rechercher       Effacer         Enregistrer la recherche                                                                                                    | ue les objets de niveau supérieur                                                                                                    |                                                                                                    |
| Titre                                                                                                    | Créateur                                                                                                    |                                                                                                    |
|                                                                                                    |                                                                                                    |                                                                                                    |
| <ul> <li>Étude du comportement de smolts de saumon atlantic</li> <li>Étude du comportement de smolts de saumon atlan</li> <li>Esumon.gif (Image GIF, 569x380 pixels) - Redimensionr</li> <li>saumon.gif (Image GIF, 569x380 pixels)</li> </ul>                                                                                                    | que (Salmo salar L.) au niveau de la pris<br>ntique (Salmo salar L.) au niveau de la p<br>née (0%)                                                                                                    | arinier                                                                                                    |

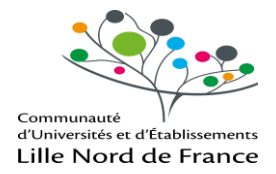

#### 4.4 GERER DES FLUX RSS

Lorsque vous visitez un site qui propose des flux RSS vous pouvez enregistrer le lien du flux sur Zotero en utilisant la fonction « Nouveau flux »

| Z Zotero                                            |                            |        |
|-----------------------------------------------------|----------------------------|--------|
| <u>F</u> ichier Éditio <u>n</u> Outils <u>A</u> ide |                            |        |
|                                                     | ◎ - 18 = 0 -               | 9      |
| V 📄 Nouveau groupe                                  | Créateur                   | Titre  |
| 🗸 🚦 Nouveau flux 🔶                                  | À partir de l'URI          | 🔉 📄 He |
| 🔁 27 avril                                          | À partir d'un fichier OPML | > 📄 en |
| 🗸 🚞 biblio fle                                      | Dautzenberg et al.         | 🔉 📄 Ra |
| 🚞 Boulogne                                          |                            |        |
| 🚞 Calais                                            |                            |        |
| 🛅 Dunkerque                                         |                            |        |

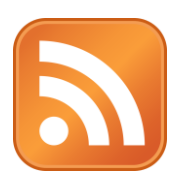

#### Repérer la page du site qui propose les flux

| <b>Q</b> OpenEdition                                                        |                                                                                                    |                                                                                                    |                                                                                                    |  |  |  |  |
|-----------------------------------------------------------------------------|----------------------------------------------------------------------------------------------------|----------------------------------------------------------------------------------------------------|----------------------------------------------------------------------------------------------------|--|--|--|--|
| 5322 LIVRES 48                                                              | 1 REVUES 2612 CARNETS                                                                                                    | 38170 ÉVÉNEMENTS                                                                                                    |                                                                                                    |  |  |  |  |
| S'abonner at                                                                | ıx fils RSS du portail                                                                                                    |                                                                                                    |                                                                                                    |  |  |  |  |
| yez informés dès qu'un nou<br>Flux du portail                               | veau contenu est mis en ligne, en vous abonna                                                                                                    | nt aux fils RSS du portail OpenEdition.                                                                                                | Flux d'Hypothèses                                                                                                    |  |  |  |  |
| Livres<br>Nouveaux livres                                                   | ABE Journal<br>Abstracta Iranica<br>Acquisition et interaction en langue                                                                               | Calenda - Sociétés<br>Calenda - Sociologie<br>Calenda - Sociologie du travail                                                          | <ul> <li>Ou grant livraire »</li> <li>#SIC, #TIC, #TICE</li> <li>(De)constitute le canon</li> <li>(De)constitute le</li> </ul>                                                |  |  |  |  |
| Revues<br>Revues à la Une<br>Actualité des parutions<br>Nouvelles adhésions | errangere<br>Les actes de colloques du musée du<br>quai Braniy Jacques Chirac<br>Actes des congrès de la Société<br>française Shakespeare<br>Activités | Calenda - Étude des genres<br>Calenda - Sport et loisirs<br>Calenda - Sociologie de la<br>consommation<br>Calenda - Sociologie urbaine | (Dageursver<br>(Géo)politiques post-soviétiques<br>(Nouvelles) questions sociales<br>1. Noc Filozofie<br>124-Sorbonne. Carnet de l'École<br>Doctorale d'Alictoire de l'act et |  |  |  |  |
| Carnets de recherche<br>Nouveaux billets                                    | ADUFL Archéologie de la France -<br>Informations<br>Afrique : Archéologie et Arts<br>Afriques                                                          | Calenda - Sociologie de la santé<br>Calenda - Sociologie de la culture<br>Calenda - Sociologie économique<br>Calenda - Áges de la vie  | Archéologie<br>14-18 entre l'Italie et la France<br>140 caractères<br>1516-2016 : Paix peroétuelle France                                                                     |  |  |  |  |

Copier l'adresse URL du flux :

| → C ŵ                                                                                                    |                                                                                                    | als.openedition.                             | org/activites/backend                                | ?format=rssdocumen                                 |                                                       | ✓ F                          |                     | ♥ ☆                    | Q revue                       | , org                | $\rightarrow$ |          | ¢.   |
|----------------------------------------------------------------------------------------------------|----------------------------------------------------------------------------------------------------|----------------------------------------------|------------------------------------------------------|----------------------------------------------------|-------------------------------------------------------|------------------------------|---------------------|------------------------|-------------------------------|----------------------|---------------|----------|------|
|                                                                                                    |                                                                                                    |                                              | 5,                                                   |                                                    |                                                       |                              |                     | - 1                    |                               |                      | -             |          | _    |
| S'abonn                                                                                                    | er à ce flux en utilisant Zot                                                                                                    | ro                                           | •                                                    |                                                    |                                                       |                              |                     |                        |                               |                      |               |          |      |
| 🗖 Touj                                                                                                    | urs utiliser Zotero pour s'a                                                                                                    | oonner aux flux.                             |                                                      |                                                    |                                                       |                              |                     |                        |                               |                      |               |          |      |
|                                                                                                    |                                                                                                    | S'abonner ma                                 | ntenant                                              |                                                    |                                                       |                              |                     |                        |                               |                      |               |          |      |
|                                                                                                    |                                                                                                    |                                              |                                                      |                                                    |                                                       |                              |                     |                        |                               |                      |               |          |      |
|                                                                                                    |                                                                                                    |                                              |                                                      |                                                    |                                                       |                              |                     |                        |                               |                      |               |          |      |
|                                                                                                    |                                                                                                    |                                              |                                                      |                                                    |                                                       |                              |                     |                        |                               |                      |               |          |      |
|                                                                                                    |                                                                                                    |                                              |                                                      |                                                    |                                                       |                              |                     |                        |                               |                      |               |          |      |
|                                                                                                    |                                                                                                    |                                              |                                                      |                                                    |                                                       |                              |                     |                        |                               |                      |               |          |      |
| Activités                                                                                                    |                                                                                                    |                                              |                                                      |                                                    |                                                       |                              |                     |                        |                               |                      |               |          |      |
| Activités                                                                                                    | publics dos ótudos ot soci                                                                                                    | archas originalas                            | nortant cur l'activitó lu                            | umaino dans la travail a                           | t la vía quatidianna da                               | ns la sadra                  | da rach             | archos os              | adómiques e                   | u d'intorvontio      | nr // Artin   | téc aimi | t    |
| Activités<br>Activités vise a                                                                                                    | publier des études et recl                                                                                                    | erches originales                            | portant sur l'activité hu                            | umaine dans le travail e                           | t la vie quotidienne da                               | ns le cadre                  | de rech             | erches ac              | adémiques o                   | u d'interventio      | ns // Activi  | tés aims | at   |
| Activités<br>Activités vise a<br>publishing ori                                                                                                    | publier des études et recl<br>jinal studies and research                                                                                                    | erches originales<br>ocused on humar         | portant sur l'activité hi<br>goal-oriented activitie | umaine dans le travail e<br>es in work and everyda | t la vie quotidienne da<br>/ life settings in the con | ns le cadre<br>ntext of acac | de rech<br>demic re | erches ac<br>search a  | adémiques o<br>nd interventic | u d'interventio      | ns // Activi  | tés aims | at   |
| Activités<br>Activités vise a<br>publishing ori<br>Journée d'é                                                                                                    | publier des études et recl<br>jinal studies and research<br><b>ude Activités le 18 mai</b>                                                                                                    | erches originales<br>ocused on humar<br>1018 | portant sur l'activité h<br>goal-oriented activitie  | umaine dans le travail e<br>es in work and everyda | t la vie quotidienne da<br>/ life settings in the cor | ns le cadre<br>ntext of acac | de rech<br>demic re | erches ac<br>search a  | adémiques o<br>nd interventic | u d'interventio<br>n | ns // Activi  | tés aims | at   |
| Activités<br>Activités vise a<br>publishing ori<br>Journée d'é<br>lundi 2 avril 201                                                                                                    | publier des études et recl<br>jinal studies and research<br><b>ude Activités le 18 mai</b><br>à à 0200                                                                                                    | erches originales<br>ocused on humar<br>1018 | portant sur l'activité h<br>goal-oriented activitie  | umaine dans le travail e<br>es in work and everyda | t la vie quotidienne da<br>/ life settings in the cor | ns le cadre<br>ntext of acac | de rech<br>demic re | erches ac<br>search ai | adémiques o<br>Id interventic | u d'interventio<br>n | ns // Activi  | tés aims | at   |
| Activités<br>Activités vise a<br>publishing ori<br>Journée d'é<br>Jundi 2 avril 201                                                                                                    | publier des études et recl<br>jinal studies and research<br>ude Activités le 18 mai<br>à 02:00                                                                                                    | erches originales<br>ocused on humar<br>2018 | portant sur l'activité h<br>goal-oriented activitie  | umaine dans le travail<br>es in work and everyda   | t la vie quotidienne da<br>/ life settings in the cor | ns le cadre<br>ntext of acac | de rech<br>demic re | erches ac<br>search a  | adémiques o<br>nd interventic | u d'interventio<br>n | ns // Activi  | tés aims | ; at |
| Activités<br>Activités vise a<br>publishing ori<br>Journée d'é<br>lundi 2 avril 2010                                                                                                    | publier des études et recl<br>jinal studies and research<br><b>ude Activités le 18 mai</b><br>à 02:00<br><b>OTQUE AUTOMITISATION</b> :                                                                                                    | erches originales<br>ocused on humar<br>2018 | portant sur l'activité hı<br>goal-oriented activitie | umaine dans le travail e<br>es in work and everyda | t la vie quotidienne da<br>life settings in the cor   | ns le cadre<br>ntext of acac | de rech<br>demic re | erches ac<br>search a  | adémiques o<br>nd interventic | u d'interventio<br>n | ns // Activi  | tés aims | at   |
| Activités<br>Activités vise i<br>publishing ori<br>Journée d'é<br>Iundi 2 avril 201<br>occorrier Man                                                                                                    | publier des études et recl<br>jinal studies and research<br><b>ude Activités le 18 mai</b><br>à 02:00<br>ortoue AuroMATBATON :<br>? WURMAN DORUSCHART<br>? WURMAN                                                                                                    | erches originales<br>ocused on humar<br>1018 | portant sur l'activité h<br>goal-oriented activitie  | umaine dans le travail e<br>es in work and everyda | t la vie quotidienne da<br>life settings in the con   | ns le cadre<br>itext of acac | de rech<br>demic re | erches ac<br>search a  | adémiques o<br>Id interventic | u d'interventio<br>n | ns // Activi  | tés aims | at   |
| Activités<br>Activités vise ;<br>publishing ori<br>Journée d'é<br>Iundi 2 avril 201<br>Martine d'é<br>Arrie (diché ha sada)                                                                                                    | publier des études et rect<br>jinal studies and research<br>ude Activités le 18 mai<br>8 a0200<br>document<br>resource foreix activité<br>1<br>2<br>. Inscitte<br>Inscitte<br>Ins | erches originales<br>ocused on humar<br>1018 | portant sur l'activité h<br>goal-oriented activitie  | umaine dans le travail<br>es in work and everyda   | t la vie quotidienne da<br>/ life settings in the con | ns le cadre<br>ttext of acac | de rech<br>demic re | erches ac<br>search a  | adémiques o<br>Id interventic | u d'interventio<br>n | ns // Activi  | tés aims | at   |
| Activités<br>Activités vise a<br>publishing ori<br>Journée d'é<br>Iundi 2 avril 201<br>Marchard Constanting<br>Arrison and Arrison and Arrison<br>Arrison and Arrison and Arrison and Arrison<br>Arrison and Arrison and Arris | publier des études et rect<br>jinal studies and research<br>ude Activités le 18 mai<br>à 02:00<br>Orduit, automation activité<br>resumme noch activité<br>researche<br>activité des activités des activités<br>activités des activités des activités<br>activités des activités des activités<br>activités des activités des activités<br>activités des activités des activités<br>activités des activités des activités<br>activités des activités des activités<br>activités des activités des activités<br>activités des activités des activités<br>activités des activités des activités<br>activités des activités<br>activités<br>activités des activités<br>activités<br>activ                                                                                                    | erches originales<br>ocused on humar<br>1018 | portant sur l'activité h<br>goal-oriented activitie  | umaine dans le travail e<br>es in work and everyda | t la vie quotidienne da<br>life settings in the cor   | ns le cadre<br>itext of acac | de rech<br>demic re | erches ac              | adémiques o<br>ad interventic | u d'interventio<br>n | ns // Activi  | tés aims | ; at |

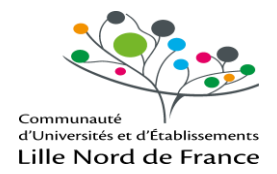

Dans Zotero, nouveau flux à partir de l'URL, coller l'adresse : Zotero reconnaîtra automatiquement le titre de l'abonnement - Enregistrer

| Paramètro | es du flux                                                    |
|-----------|---------------------------------------------------------------|
| URL :     | ournals.openedition.org/activites/backend?format=rssdocuments |
| Titre :   | Activités                                                     |
| ▶ Opt     | ions avancées                                                 |
|           | Enregistrer Cancel                                            |

Dans ma bibliothèque, le dossier Flux reçoit les articles des pages auxquelles vous êtes abonné

| 🕞 🚍 •                          | ◎ <b>*</b> 🔏 <b>*</b> Ø | ·                                                                                                    | ✓ Champs & Marqueurs                  |
|--------------------------------|-------------------------|----------------------------------------------------------------------------------------------------|---------------------------------------|
| Non classés                    | Créateur                | Titre                                                                                                    | Date                                  |
| Corbeille                      |                         | Journée d'étude Activi                                                                                                    | tés le 18 mai 2018 02/04/2018 à 0     |
| ∨ 💼 tests2                     | Arnoud et Toralla       | L'intervention capacita                                                                                                    | nte : quels enjeux p 15/10/2017 à (   |
| 🚠 Doublons                     | Barcellini              | Intervention Ergonomi                                                                                                    | ique Capacitante : bil 15/10/2017 à C |
| Non classés                    | Carta et Falzon         | Co-construire l'autopoi                                                                                                    | ièse organisationnell 15/10/2017 à (  |
| 🗍 Corbeille                    | Bonnefond               | Intervention et dévelo                                                                                                    | ppement organisati 15/10/2017 à (     |
| Vulnérabilité du patrimoine bâ | Rocha et al.            | 📄 Le débat sur le travail f                                                                                                    | ondé sur la subsidiar 15/10/2017 à (  |
| 📥 Doublons                     | Poupon et al.           | L'acceptation de la voit                                                                                                    | ture électrique : un a 15/10/2017 à 0 |
| Non classés                    | Haradji et al.          | Éditorial                                                                                                    | 15/10/2017 à (                        |
| 🗒 Corbeille                    | Bonnefond               | L'intervention dans l'or                                                                                                    | ganisation en cliniqu 15/10/2017 à (  |
|                                | Casse et Caroly         | Les espaces de débat contraction de la contraction de la contra | omme méthodologi 15/10/2017 à 0       |
| 🔛 Flux                         |                         |                                                                                                    |                                       |
| 🔝 Abstracta Iranica            |                         |                                                                                                    |                                       |
| Activités                      |                         |                                                                                                    |                                       |

Si vous souhaitez intégrer un ou plusieurs articles du flux, sélectionner l'article dans la colonne du milieu et sélectionner le dossier de destination dans la colonne de droite

| Z Zotero                                           |                   |                                        |           |                     |               |                                                 |
|----------------------------------------------------|-------------------|----------------------------------------|-----------|---------------------|---------------|-------------------------------------------------|
| <u>Fichier</u> Éditio <u>n</u> Outils <u>A</u> ide |                   |                                        |           |                     |               |                                                 |
| 🗟 🚍 -                                              | ◎ - 🔏 🔜 - Ø -     | ۹,                                     | ▼ Cham    | ips & Marqueurs     | ф <b>т</b>    | <u>ې ک</u>                                      |
| Non classés                                        | Créateur          | Titre                                  |           | Dat 🖽               | Marguer comp  | ne non lu                                       |
| 🗒 Corbeille                                        |                   | Journée d'étude Activités le 18 mai    | 2018      | 02/04/2019 à 02:    |               |                                                 |
| ✓                                                  | Arnoud et Toralla | L'intervention capacitante : quels er  | njeux p   | 15/10/2017 à 02:    | Type Artic    | Ma hibliothèrus                                 |
| 🚠 Doublons                                         | Barcellini        | Intervention Ergonomique Capacita      | nte : bil | 15/10/2017 à 02:    | Titre L'ace   | Bulco 2015 RensBib Berthoux                     |
| Non classés                                        | Carta et Falzon   | Co-construire l'autopoïèse organisa    | tionnell  | 15/10/2017 à 02:    | trans         | BULCO Formation                                 |
| 🗒 Corbeille                                        | Bonnefond         | Intervention et développement or       | janisati  | 15/10/2017 à 02:    | dom           | BULCO Formations                                |
| ✓                                                  | Rocha et al.      | Le débat sur le travail fondé sur la s | ıbsidiar  | 15/10/2017 à 02:    | Auteur Poup   | BULCOformation                                  |
| Boublons                                           | Poupon et al.     | L'acceptation de la voiture électrique | : un age  | 15/10/2017 à 02:00: | Auteur Philip | BULTHE altérité au Moyen-Age                    |
| non classés                                        | Haradji et al.    | Éditorial                              |           | 15/10/2017 à 02:    | Auteur Chau   | Incinérations Clément Carbon                    |
| Corbeille                                          | Bonnefond         | L'intervention dans l'organisation er  | ı cliniqu | 15/10/2017 à 02:    | Auteur Kalar  | latex                                           |
|                                                    | Casse et Caroly   | Les espaces de débat comme métho       | dologi    | 15/10/2017 à 02:    | Résumé L'étu  | Tests Groupes                                   |
| E Flux                                             |                   |                                        |           |                     | (VE) r        | tests2                                          |
| 🔝 Abstracta Iranica                                |                   |                                        |           |                     | techr         | Vulnérabilité du patrimoine bâti et risque sisr |
| Activités                                          |                   |                                        |           |                     | dome          | es issues d'entretiens d'explicitation et       |
| China Perspectives                                 | -                 |                                        |           |                     | d'incio       | dents critiques, réalisés auprès de             |
|                                                    |                   |                                        |           |                     | posses        | sseurs/conducteurs de VE (n =9) montrent        |

Vous pouvez à tout moment vous **désabonner d'un flux** par un clic droit sur le nom de la source : « se désabonner du flux

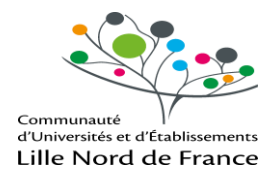

## 5. CREER UNE BIBLIOGRAPHIE

#### 5.1 GENERER UNE BIBLIOGRAPHIE A PARTIR DE SA BIBLIOTHEQUE

Dans Zotero sélectionner des références que vous souhaitez faire apparaître dans votre bibliographie

| Z Zotero                                       |                |       |                                      |       |                 |     |    |                           | _ [ | × |
|------------------------------------------------|----------------|-------|--------------------------------------|-------|-----------------|-----|----|---------------------------|-----|---|
| <u>F</u> ichier Éditio <u>n</u> <u>O</u> utils | <u>A</u> ide   |       |                                      |       |                 |     |    |                           |     |   |
| 🗟 🚍 -                                          | O - 8          | -     | Ø - 🔍                                | ▼ Cha | mps & Marqueurs |     |    | ф т                       |     | ¢ |
| > 🚞 ATELIER ZOT 🔺                              | Créateur 🔺     | Titre |                                      | Année | Éditeur         | 9 E | Ţ. |                           |     |   |
| > 🚞 biblio fle                                 | Asch et al.    | > 🗐   | Les capteurs en instrumentation ind  | 1982  |                 | •   |    |                           |     |   |
| 🛅 Exemple                                      | Asch et Desjar | > 🗐   | Les capteurs en instrumentation ind  | 1991  | Dunod, DL 1     | •   |    |                           |     |   |
| 🚞 exemple mé                                   | Asch et Desjar | > 🗐   | Les capteurs en instrumentation ind  | 2010  | Dunod : L'Us    | 0   |    |                           |     |   |
| 🧧 Formation c                                  | Asch et al.    | > 🗐   | Les capteurs en instrumentation ind  | 2017  | Dunod           | •   |    |                           |     |   |
| 🗸 🚞 Formation Z                                | Beauchamp      |       | La Commission de l'éthique de la sc  | 2002  |                 |     |    | 5 de sumente sélectionnée |     |   |
| 🔚 Test 1                                       | Berlin         | > 🖹   | Le tabagisme et la cigarette électro | 2016  |                 |     |    | 5 documents selectionnes  |     |   |
| 🔚 Test 2                                       | Berlin         | > 🗎   | Le tabagisme et la cigarette électro | 2016  |                 | •   |    |                           |     |   |
| > 🔚 Formations                                 | Bui            | > 🎓   | Vision-based multi-sensor people d   | 2014  | Université de   | •   |    |                           |     |   |
| Incinerations                                  | Chabrol et al. | >     | Chabrol                              | 2008  | Mk2             | •   |    |                           |     |   |
| > 🚞 TD LEA                                     | Duhamel        | > 🗐   | Faire une mesure en mécanique        | 2014  | Presses des P   | •   |    |                           |     |   |
| COTERO 2014                                    | France. Com    | > 🖹   | Capteurs français                    | 1972  | La Documen      | •   | •  |                           |     |   |

Pour sélectionner plusieurs références : touche Control

Pour sélectionner une suite de références : touches Contrôle + Maj

Clic droit avec la souris (garder la touche Contrôle enfoncée) : « **Créer une bibliographie à partir des documents sélectionnés »** 

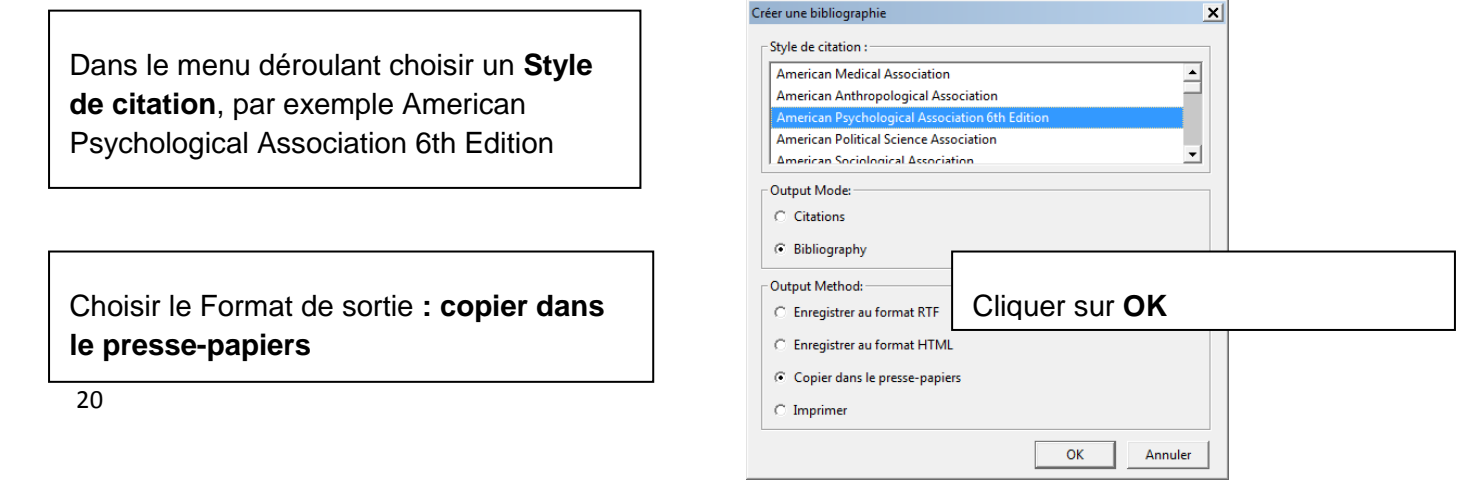

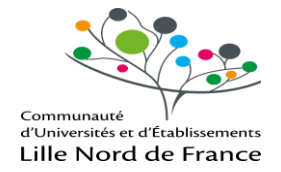

Ouvrir un traitement de texte : faire un **coller** : les références sélectionnées s'affichent **dans l'ordre alphabétique des noms d'auteur** selon la norme sélectionnée.

ATTENTION : une relecture s'impose pour des corrections de forme et/ou de style si les saisies n'ont pas été correctes dans les zones info des notices de Zotero

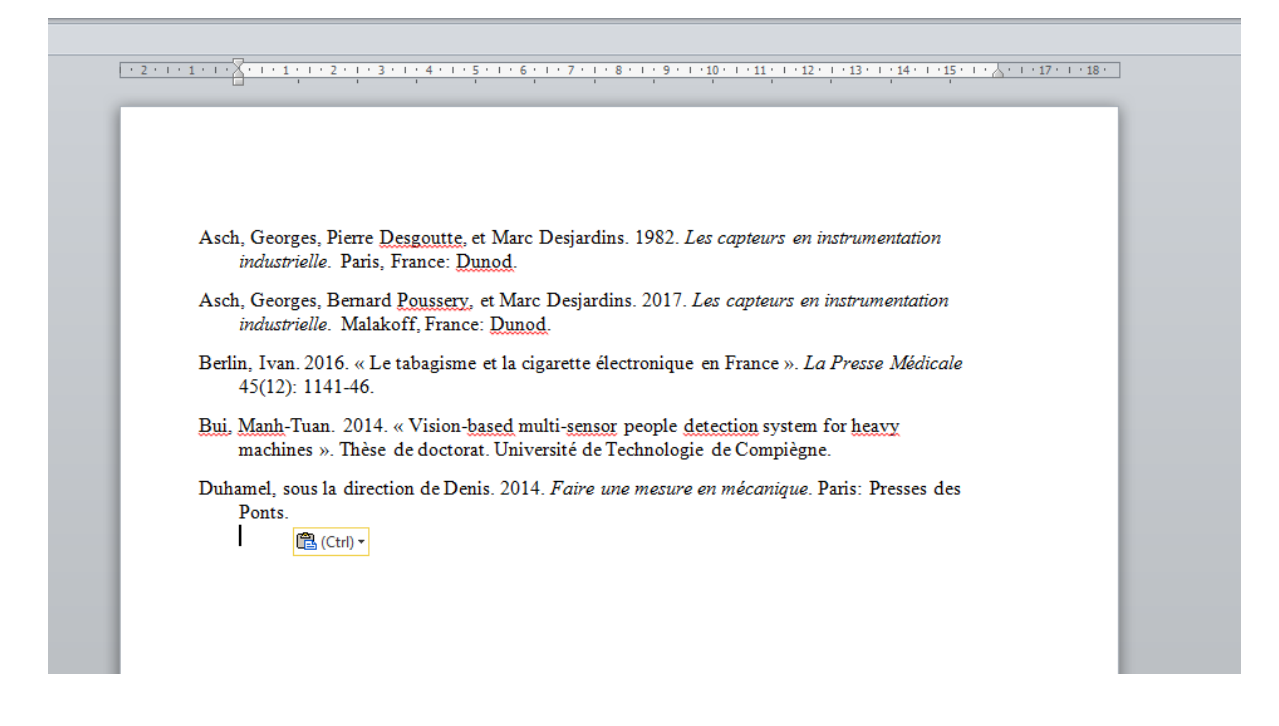

#### **5.2 CHOISIR SON STYLE**

**<u>20 modèles de citation sont proposés par défaut dans Zotero</u>: sélectionner celui qui se rapproche le plus du modèle demandé dans votre formation (vérifier selon les 3 supports principaux)** 

Ces styles livrés par défaut avec Zotero sont orientés vers les normes anglo-saxonnes.

Zotero propose un grand nombre de styles à télécharger à partir de son site http://www.zotero.org/styles

Mais en règle générale, aucun de ces styles ne correspond aux besoins des étudiants et chercheurs français.

Des styles plus adaptés aux habitudes des chercheurs francophones en SHS peuvent être téléchargés sur le site « La boite à outils des historiens » http://www.boiteaoutils.info/p/csl-

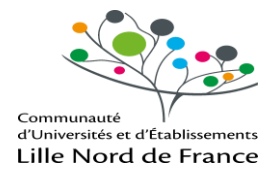

france-styles-pour-zotero.html ou sur le blog Zotero francophone http://zotero.hypotheses.org/category/styles

Lorsqu'on a trouvé un style qui convient en partie, on peut le modifier avec un éditeur de texte.

Pour personnaliser un style : voir le site : <u>http://www.univ-tours.fr/medias/fichier/zotero-</u> style 1338467972748.pdf

#### Ajouter des styles

Dans Zotero, cliquer sur Editions / Préférences / Citer / Styles / Obtenir d'autres styles :

| Préférences de Zotero                                                                                                    | _ 🗆 ×                                         |
|----------------------------------------------------------------------------------------------------|-----------------------------------------------|
| Générales Synchronisation Recherche Expo <b>t</b> ation Citer                                                                                                    | Avancées                                      |
| Styles   Traitements de texte                                                                                                    |                                               |
| Gestionnaire de styles                                                                                                    |                                               |
| Titre                                                                                                    | Mis à jour                                    |
| 3 Biotech                                                                                                    | 18/5/2014                                     |
| 3D Research                                                                                                    | 21/4/2015                                     |
| AAPG Bulletin                                                                                                    | 29/3/2013                                     |
| American Anthropological Association                                                                                                    | 30/4/2014                                     |
| American Medical Association                                                                                                    | 19/1/2018                                     |
| American Political Science Association                                                                                                    | 24/11/2015                                    |
| American Psychological Association 6th edition                                                                                                    | 19/1/2018                                     |
| American Sociological Association                                                                                                    | 27/12/2017                                    |
| Cell                                                                                                    | 6/9/2014                                      |
| Chicago Manual of Style 17th edition (author-date)                                                                                                    | 26/1/2018                                     |
| Chicago Manual on the 17th edition (full note)                                                                                                    | 7/12/2017 💌                                   |
| Obtenir d'autres styles                                                                                                    | - +                                           |
| Options de citation<br>Inclure les adresses ML des articles de journaux dans les références<br>Quand ces pours ett déscriée. Zonen inclut les adresses URL dans la citation des<br>seulement si l'article ne précise pas les numéros de pages. | ;<br>: articles de revue, magazine et journal |
| Outils<br>Éditeur de style Aperçu des styles                                                                                                    |                                               |
| ОК                                                                                                    | Cancel <u>H</u> elp                           |

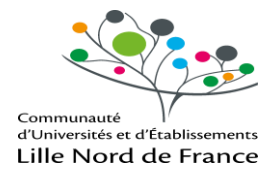

## 6. INSERER DES REFERENCES DANS UN TEXTE

Dans Word, placer le curseur à l'endroit du texte où doit être insérée une note de bas de page

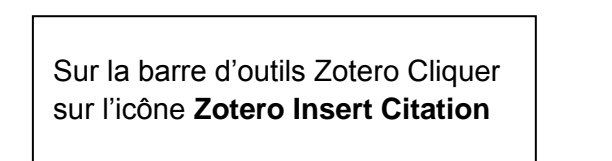

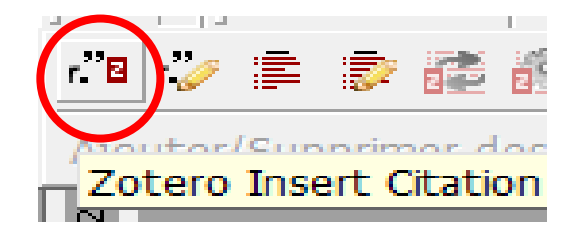

Choisir un style qui propose les notes de bas de page (ex : Modern Humanities Research Association (Note with Bibliography)

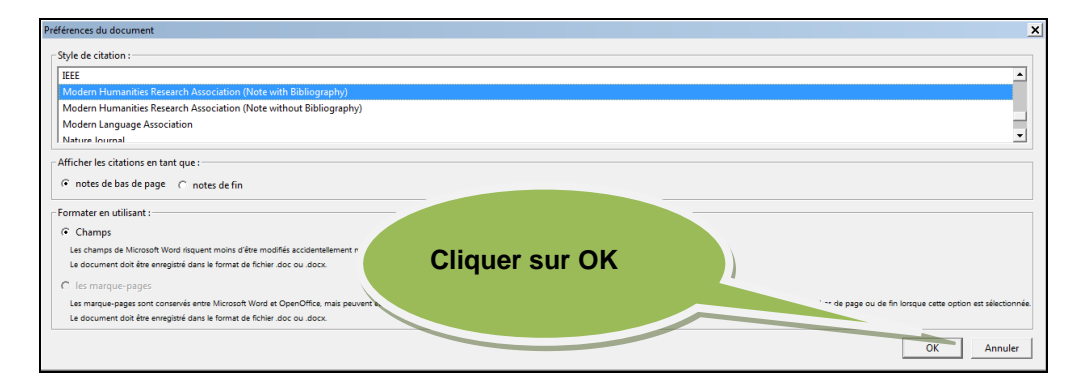

Recherchez la référence de votre bibliographie (ex : par un mot du titre, ou auteur) et sélectionnez l'ouvrage

| Ajouter/Modifier la citation  |                                         |                    | ×  |
|-------------------------------|-----------------------------------------|--------------------|----|
|                               | T Char                                  | nps & Marqueurs    |    |
| ✓                             | Titre 🔺                                 | Créateur           | ₽. |
| > 🔄 ATELIER ZOTERO            | > 🗐 Capteurs français                   | France. Commiss    |    |
| > 🚞 biblio fle                | > 🧮 Chabrol                             | Chabrol et al.     |    |
| 🚞 Exemple                     | > 🎓 Exploitation of map data for the p  | Kurdej             |    |
| 🚞 exemple mémoire infir       | > 🗐 Faire une mesure en mécanique       | Duhamel            |    |
| Formation continue            | La Commission de l'éthique de la        | Beauchamp          |    |
| 🗸 🚞 Formation Zotero          | > 📄 Le tabagisme et la cigarette électr | Berlin             |    |
| 🚞 Test 1                      | > 📄 Le tabagisme et la cigarette électr | Berlin             |    |
| 🚞 Test 2                      | Les capteurs en instrumentation i       | Asch et al.        |    |
| > 🚞 Formations                | > 📄 Les capteurs en instrumentation i   | Asch et Desjardins |    |
| 🚞 Incinerations               | > 📄 Les capteurs en instrumentation i   | Asch et Desjardins |    |
| > 🚞 TD LEA 📃                  | ↓ > □ Les capteurs en instrumentation i | Asch et al.        | -  |
| Préfixe :                     | Page 💌                                  |                    |    |
| Suffixe :                     | 🗌 Supprimer l'auteu                     | ır                 |    |
| Afficher l'éditeur Sources mu | Can                                     | cel OK             |    |

23

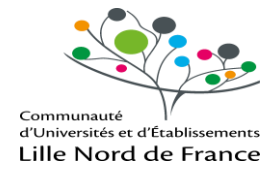

En note de bas de page est reproduite la référence bibliographique en entier :

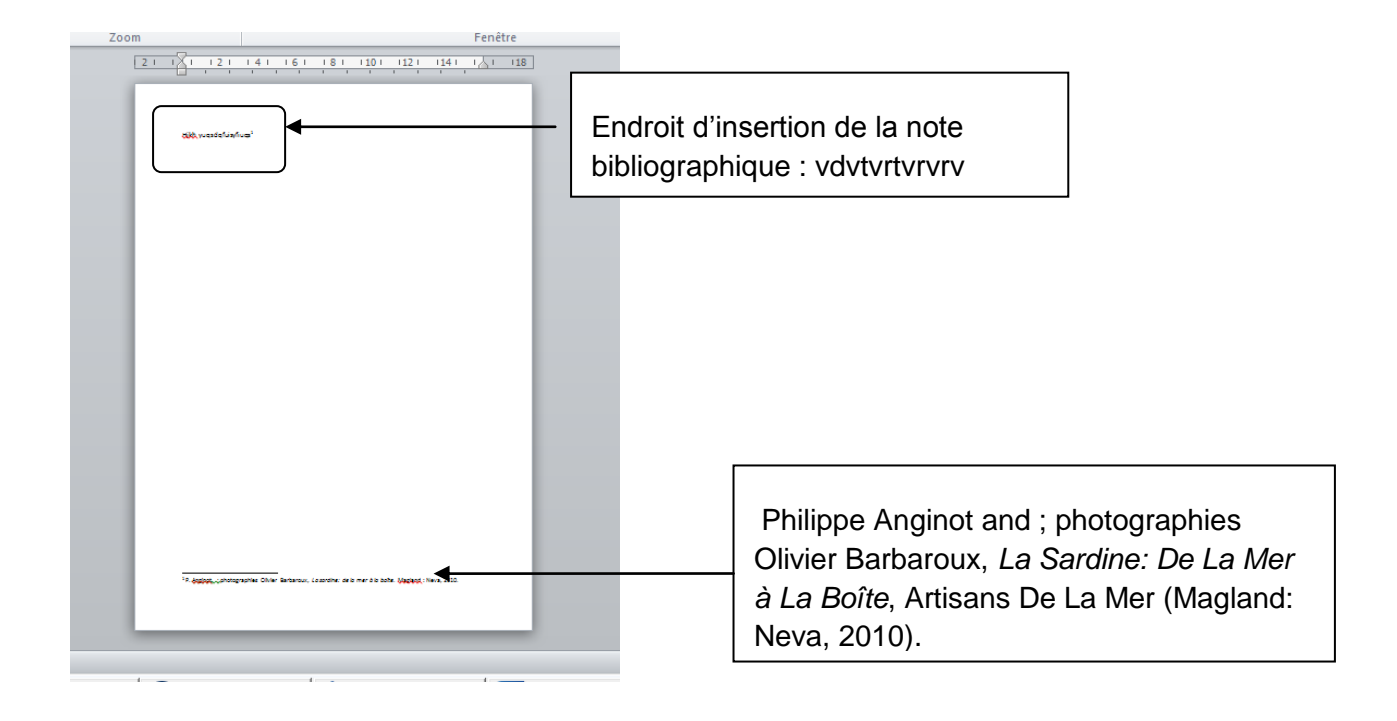

Pour générer dans le texte la référence correspondant à la citation cliquer sur **Zotero Insert Bibliography** 

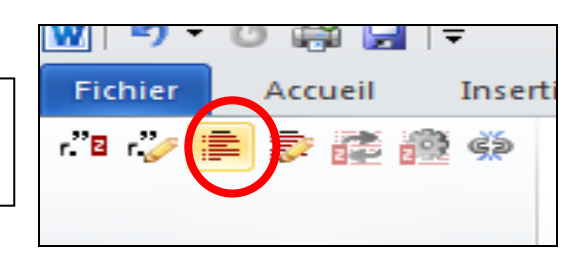

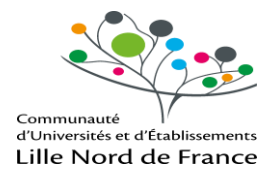

# 7. CREER UN COMPTE ET SYNCHRONISER SES DONNEES

But : pouvoir utiliser Zotero sur différents ordinateurs, partager des références avec des collègues, sauvegarder sa bibliothèque sur le serveur Zotero

#### 7.1 CREER UN COMPTE EN LIGNE

Sur la page d'accueil du site Zotero cliquer sur Register et se créer un compte

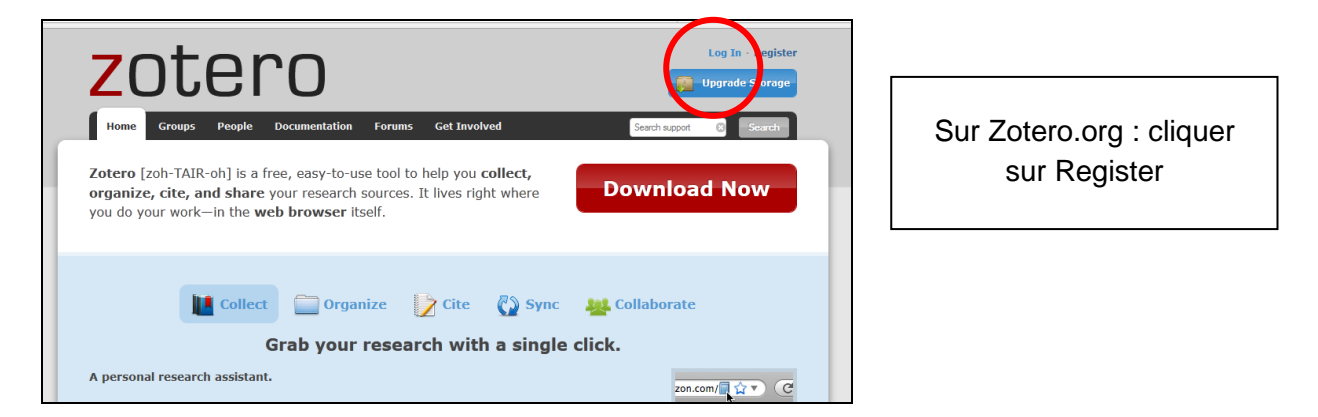

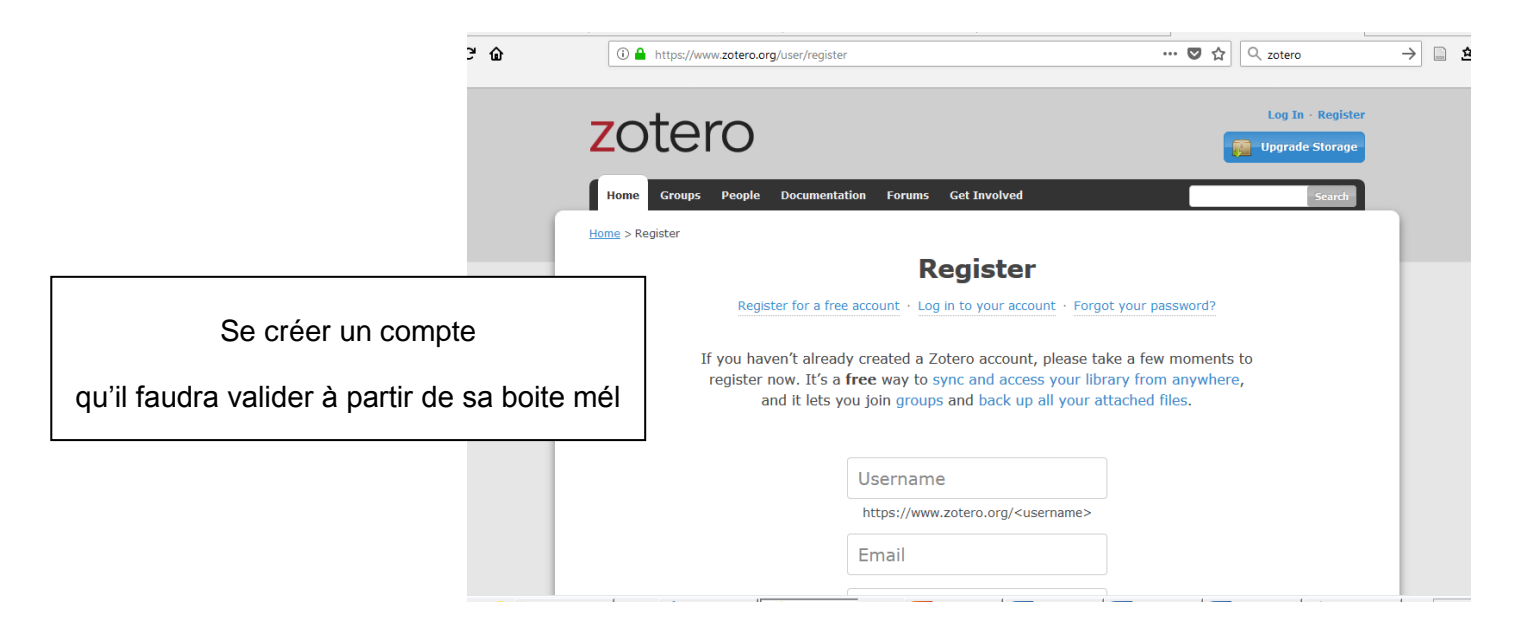

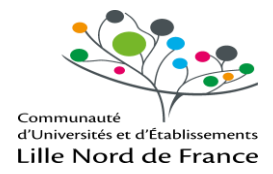

#### 7.2 CONFIGURER ZOTERO POUR LA SYNCHRONISATION AUTOMATIQUE

Pour que le travail effectué en local soit enregistré sur votre compte Zotero (et donc pouvoir le retrouver à partir d'un autre ordinateur) vous devez procéder à la synchronisation de votre poste sur votre compte Zotero

Dans Zotero cliquer Edition/ Préférences puis synchronisation.

|                                    | Préférences de Zotero                                          | <u> </u> |
|------------------------------------|----------------------------------------------------------------|----------|
|                                    |                                                                |          |
|                                    | Générales Synchronisation Recherche Exportation Citer Avancées |          |
| Saisir nom d'utilisateur et mot de | Paramètres Réinitialisation                                    |          |
| passe de votre compte ZOTERO       | Synchronisation des données                                    |          |
|                                    | Nom d'utilisateur : annulco <u>Créer un compte</u>             |          |
|                                    | Mot de passe oublié ?                                          |          |
|                                    | Mot de passe : A propos de la synchronisation                  | on       |
|                                    | Régler la synchronisation                                      |          |
|                                    |                                                                |          |

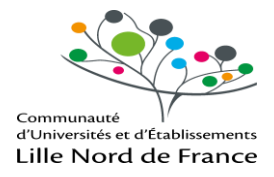

Gérer les options de synchronisation automatique, avec pièces jointes

| Préférences  | s de Zotero                                                                                            |                 |                        |                    |                  | _ 🗆 🗙         |  |  |
|--------------|----------------------------------------------------------------------------------------------------|-----------------|------------------------|--------------------|------------------|---------------|--|--|
| 503          |                                                                                                    |                 |                        |                    | $\gg$            |               |  |  |
| Générales    | Synchronisation                                                                                        | Recherche       | Exportation            | Citer              | Avancées         |               |  |  |
| Paramètres   | Réinitialisation                                                                                       |                 |                        |                    |                  |               |  |  |
| Synchroni    | sation des données                                                                                     |                 |                        |                    |                  |               |  |  |
| Nom d'uti    | ilisateur: annulco                                                                                     | Dissocier le o  | compte                 |                    |                  |               |  |  |
|              | Choisir                                                                                                | les bibliothèq  | ues                    |                    |                  |               |  |  |
|              | Sync                                                                                                   | hroniser autor  | matiquement            |                    |                  |               |  |  |
|              | ,⊡ Syna                                                                                                | branicar la tav | to intégral dos o      | ià con ininte      | e indevése       |               |  |  |
|              | i Sync                                                                                                 | nroniser ie tex | te integral des p      | leces jointe       | sindexees        |               |  |  |
|              | <u>A propos</u>                                                                                        | de la synchror  | lisation               |                    |                  |               |  |  |
| Synchroni    | sation des fichiers—                                                                                   |                 |                        |                    |                  |               |  |  |
| ✓ Synch      | roniser les fichiers jo                                                                                | oints de Ma bi  | bliothèque en ut       | ilisant Z          | otero 🔻          |               |  |  |
| Té           | lécharger les fichier                                                                                  | s lors de la sy | nchronisation          | <b>-</b>           |                  |               |  |  |
| . Sunch      |                                                                                                    |                 | ماد محمد فراقه (ارا) د |                    |                  | una da Zatara |  |  |
| I Synch      | V Synchroniser les fichiers joints dans les bibliothèques de groupe en utilisant le stockage de Zotero |                 |                        |                    |                  |               |  |  |
| Té           | lécharger les fichier                                                                                  | s lors de la sy | nchronisation          | •                  |                  |               |  |  |
| En utilisant | le stockage de Zote                                                                                    | ro, vous accept | tez d'être lié par     | ses <u>modalit</u> | és et conditions | .             |  |  |
|              |                                                                                                    |                 |                        |                    |                  |               |  |  |
|              |                                                                                                    |                 |                        |                    |                  |               |  |  |

#### 7.3 SE CONNECTER A SON COMPTE ZOTERO

Ouvrir le site Zotero et cliquer sur Login

|                                                                                 | zotero                                                                                                    |                                                                                                  | Log In Register                   |
|---------------------------------------------------------------------------------|----------------------------------------------------------------------------------------------------|--------------------------------------------------------------------------------------------------|-----------------------------------|
| Saisir ses identifiants Zotero et<br>valider en cliquant sur Login to<br>Zotero | Home         Groups         People         Documentation         Forums           Home         > Login         Into Zotero         Register for a free account - Log in to your account - Forgot your | Get Involved                                                                                     | Search support (2) Search         |
|                                                                                 | Login<br>Username or Email<br>anulco<br>Password<br>•••••••<br>Remember Me<br>Keep me signed in for 30 days<br>Login to Zotero                                                                        | Login with OpenID OpenID To link your Zotero account with an OpenI with OpenID Login with OpenID | ID, enter it here and click Login |

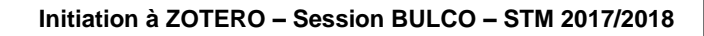

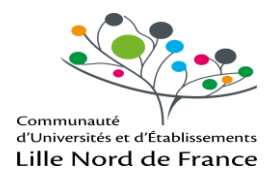

| C 🏠 👔 🕯 https://www.zote                                         | ro.org/annulco/ite | ms/collectionKey/3BFHQBX5                                    | ••• 💟 🏠 🔍 zo                                                                                     | tero                   | $\rightarrow$                   |
|------------------------------------------------------------------|--------------------|--------------------------------------------------------------|--------------------------------------------------------------------------------------------------|------------------------|---------------------------------|
| zotero                                                           |                    |                                                              | Welcome, annulco - Settin                                                                        | igs - Inbox - Dov      | vnload - Log C<br>pgrade Storag |
| Home My Library Groups People                                    | Documentation      | Forums Get Involved                                          |                                                                                                  | ▼ Search Title,        | Creator, Year 🛛 🕄               |
| tome > People > annulog > Library > Test 2                       |                    |                                                              |                                                                                                  |                        | -                               |
| Library                                                          |                    | Title                                                        | Creator                                                                                          | Language               | Date                            |
| ATELIER ZOTERO     Sibilio fle     Exemple                       |                    | Capteurs français                                            | France. Commission interministérielle des<br>appareils électriques et électroniques de<br>mesure | langue<br>indéterminée | Modified<br>04/04/2018<br>16:26 |
| 😂 exemple mémoire infirmier                                      |                    | Chabrol                                                      | Chabrol et al.                                                                                   | français               | 04/04/2018<br>16:34             |
| <ul> <li>Formation continue</li> <li>Formation Zotero</li> </ul> |                    | Exploitation of map data for the perception of intelligent v | Kurdej                                                                                           | anglais                | 04/04/2018<br>16:26             |
| Test 1                                                           |                    | Faire une mesure en<br>mécanique                             | Duhamel                                                                                          |                        | 04/04/2018<br>16:35             |
| Test 2     Formations                                            |                    | La Commission de l'éthique de la science et de la technologi | e Beauchamp                                                                                      | fr                     | 04/04/2018                      |
| Incinerations                                                    |                    | Le tabagisme et la cigarette<br>électronique en France       | Berlin                                                                                           | fr                     | 04/04/2018                      |

Cliquer sur l'onglet **Library :** on retrouve sa bibliothèque en ligne dans une interface un peu différente

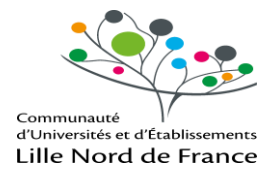

## 8. ZOTERO, UN RESEAU SOCIAL

Quand on est enregistré et qu'on a sauvegardé sa bibliothèque sur le serveur Zotero, on peut **créer un groupe** de collègues qui se seront eux aussi enregistrés.

Préalable : chaque membre doit disposer d'un compte

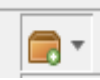

Cliquer sur l'icône dans la barre d'outils Zotero pour créer un nouveau groupe

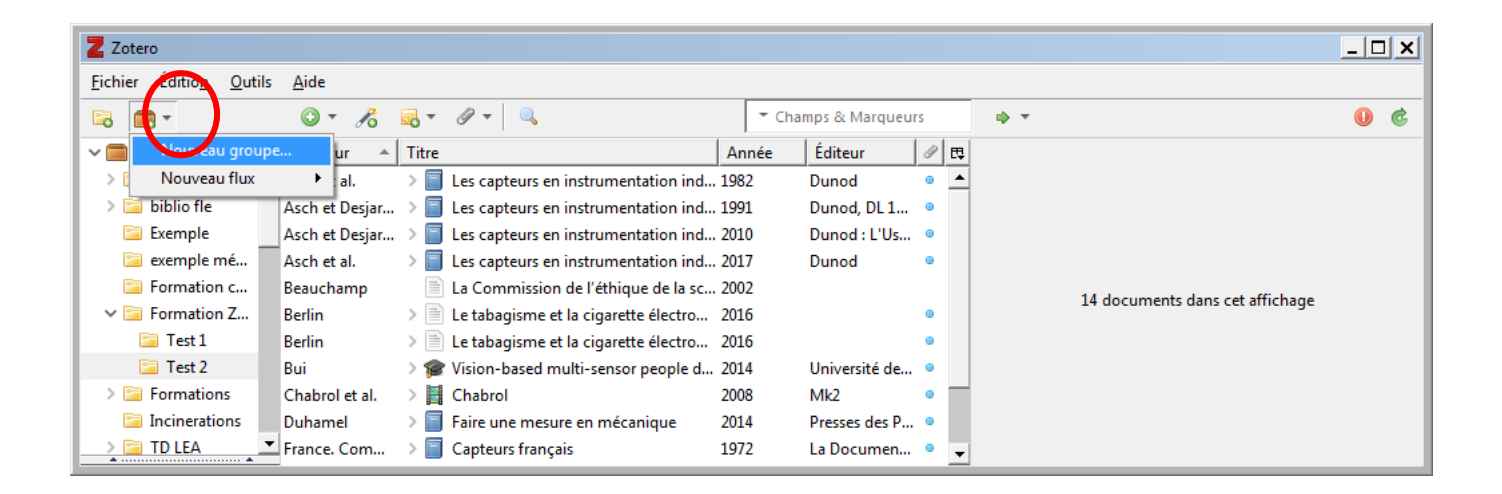

Cela vous envoie sur le site de Zotero

Pour créer votre groupe vous devez choisir l'accessibilité :

3 sortes de groupes :

- **privé** (Private Membership) = uniquement ceux qu'on a inscrits- le plus sûr- qui peuvent consulter et modifier sa bibliothèque
- public sur invitation (Public, closed Membership) = bibliothèque consultable par n'importe qui mais modifiable uniquement par ceux qu'on a choisis
- public (Public, Open Membership) = consultable et modifiable par n'importe qui –pour les kamikazes-.

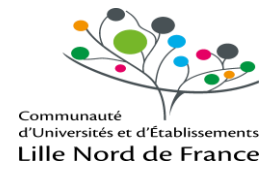

Ex : Bulco groupe

| Home > Stoops > Herr group                                         |                                                                             |                                                                         |
|--------------------------------------------------------------------|-----------------------------------------------------------------------------|-------------------------------------------------------------------------|
|                                                                    | Name not available                                                          |                                                                         |
| Create a New Gro                                                   | up                                                                          |                                                                         |
| Search for Groups - Create a New Group                             |                                                                             |                                                                         |
| Group Name                                                         |                                                                             |                                                                         |
| Choose a name for your group                                       |                                                                             |                                                                         |
| bulco groupe                                                       |                                                                             |                                                                         |
| Group URL: https://www.zotero.org/groups/bulo                      | groupe                                                                      |                                                                         |
| Group Type                                                         |                                                                             |                                                                         |
| Public, Open Membership                                            | Public, Closed Membership                                                   | Private Membership                                                      |
| Anyone can view your group online<br>and join the group instantly. | Anyone can view your group online,<br>but members must apply or be invited. | Only members can view your group<br>online and must be invited to join. |
| and Journale Broop mocarcity                                       | C                                                                           | C Choose Private Membership                                             |

**Group settings** : On peut donner des informations sur le contenu de ce groupe : description, disciplines, logo ....

| Group Hairin                                                                  |                                                |
|-------------------------------------------------------------------------------|------------------------------------------------|
| buico groupe                                                                  | BULCO                                          |
| Description                                                                   | BIBLIOTHÉQUES UNIVERSITAIRES                   |
| в / цм   х, х   А ♥   а   ∞ ⊕                                                 | Choose Image Delete                            |
| Paragraph •   新 著 著   汪 汪 译 译   2 mm.                                         |                                                |
| formation des doctorants le 13 avril 2018 à la BULCO                          | Owner Options                                  |
|                                                                               | Change Group Type                              |
|                                                                               | Group Type                                     |
| -                                                                             | C Private                                      |
| Parts p                                                                       | C Public, Classed Manchaschin                  |
| and a state of the second                                                     | Public, Closed Memoership                      |
| Disciplines                                                                   | @ Public, Open Membership                      |
| Information Science and Technology                                            | Controls who can see and join your group       |
| Materials Science                                                             | Channes Trans                                  |
| Mechanical Engineering                                                        | Change type                                    |
| Hold the Control key (Windows/Linux) or Command key (Mac) to select more than | ore discipline.                                |
| Group URL                                                                     | As the owner of this group, you can delete it. |
|                                                                               |                                                |
| Is there a webpage about this group?                                          | Delete Group                                   |
| Enable Comments                                                               |                                                |
|                                                                               |                                                |

Members settings : inviter des amis à participer au groupe

Library settings : donner les droits pour intervenir sur la bibliothèque

Sur mon Zotero j'ai dorénavant dans la colone de gauche un dossier « Bulco Groupe » dans le quel je peux importer les références que je souhaite partager avec mon réseau

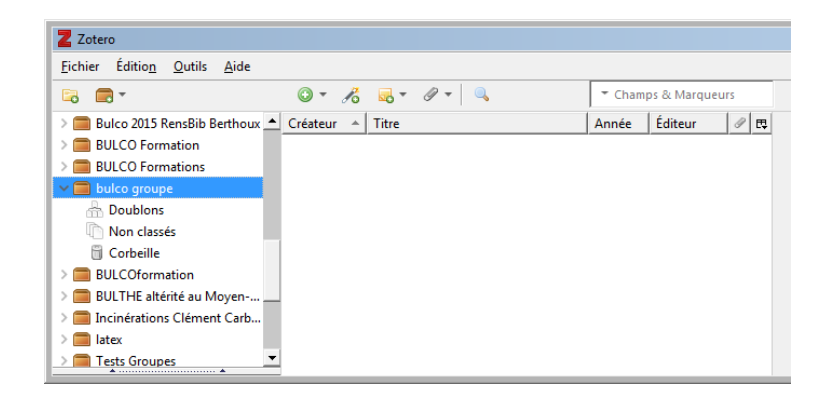